**DOM**<sup>TM</sup>

### Hand-held Digital Oscilloscope Meter WENS 800 Series

WENS 820 WENS 840 WENS 860

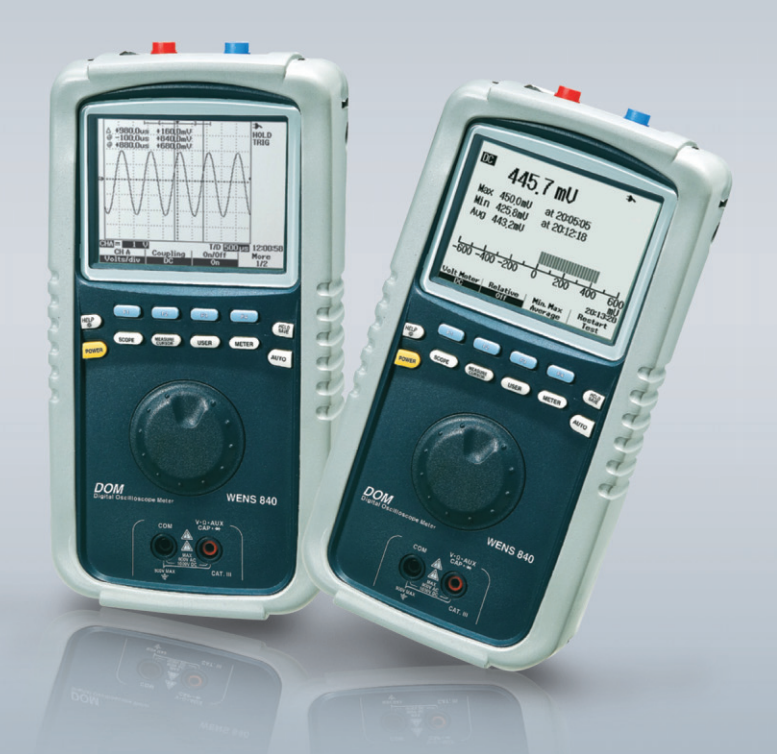

## **Operator's Manual**

### WENS Precision Co.,Ltd.

203-701, Bucheon Techno-Park 192 Yakdae-Dong, Wanmi-Gu, Bucheon-city, Gyunggi-Do, Korea 420-733 Tel. 82-32-621-1500, Fax. 82-32-621-1505 e-mail. wens@wens.co.kr WWW.Wens.co.kr

# Digital Oscilloscope Meter

## **Table of Contents**

| 1. Notes for Safe Operation 4                             | ł |
|-----------------------------------------------------------|---|
| 1 - 1. Prevention of fire or injury                       | 1 |
| 1 - 2. Safety Terms and Symbols                           | 5 |
| 1 - 3. Preventing electro-static discharge                | 7 |
|                                                           |   |
| 2. Main Product Items and Layout                          | 3 |
| 2 - 1. Main product items and performance features        | 3 |
| 2 - 2. Product configuration                              | ) |
|                                                           | _ |
| 3. Initial Setting Operation before use 10                | ) |
| 3 - 1. Function Confirmation 11                           |   |
| 3 - 2. Probe Adjustment 12                                | 2 |
| 3 - 3. Adjusting the time and date of the oscilloscope 13 | 3 |
| 3 - 4. Adjusting Auto Power-off                           | 3 |
| 3 - 5. Adjusting Contrast                                 | 3 |
| 3 - 6. Selecting Language 13                              | 3 |
| 3 - 7. Factory Set up 13                                  | 3 |
| 4. Front Layout Summary 14                                | 1 |
| 4 - 1. Front Layout 14                                    | 1 |
| 4 - 2. Keys 15                                            | 5 |
| 5. Display Layout Summary 18                              | 3 |
| 6. Menu Operation Summary(OSCILLOSCOPE) 19                | ) |
| 6 - 1. CH A, CH B                                         | ) |
| 6 - 2. TRIGGER 26                                         | 5 |
| 6 - 3. TIME / ZOOM                                        | 3 |
| 6 - 4. MEASURE                                            | 7 |
| 6 - 5. CURSOR                                             | ) |

| 7. Menu Operation Summary(MULTIMETER)                                                                                                    | 42                                                                                             |
|----------------------------------------------------------------------------------------------------|------------------------------------------------------------------------------------------------|
| 7 - 1. $\overline{\mathbf{\nabla}}$ AC and DC VOLTAGE(mV, V) measurement                                                                                                    | 42                                                                                             |
| 7 - 2. $\Omega$ Resistance measurement                                                                                                    | 44                                                                                             |
| 7 - 3. 🜒 Continuity check                                                                                                    | 45                                                                                             |
| 7 - 4. 🕂 Diode test                                                                                                    | 46                                                                                             |
| 7 - 5. $\mathbf{H}$ Capacitance measurement                                                                                                    | 47                                                                                             |
| 7 - 6. $\overline{\mathbf{A}}$ Current / Temperature(°C, °F)                                                                                                    |                                                                                                |
| measurement with exterior Probe                                                                                                    | 47                                                                                             |
| 8. USER USER                                                                                                    | 48                                                                                             |
| 8 - 1. Display : Wave form, Contrast, Graticule, Persistence                                                                                                    | 48                                                                                             |
| 8 - 2. ACQUIRE : Sample, Peak Detect, Single shot                                                                                                    | 51                                                                                             |
| 8 - 3. MATH : OFF, DWM, FFT                                                                                                    | 54                                                                                             |
| 8 - 4. Utility : Auto Power Off, Language,                                                                                                    |                                                                                                |
| Factory Set Up, Self Calibration, Time                                                                                                    | 57                                                                                             |
| 9. HOLD/SAVE                                                                                                    | 58                                                                                             |
|                                                                                                    |                                                                                                |
| 10. AUTO (2010)                                                                                                    | 65                                                                                             |
| 11. External Layout Summary                                                                                                    | 65<br>66                                                                                       |
| 10. AUTO were summary<br>11. External Layout Summary<br>11 - 1. USB PC Communication                                                                                                    | <b>65</b><br><b>66</b><br>66                                                                   |
| 10. AUTO weight         11. External Layout Summary         11 - 1. USB PC Communication         11 - 2. USB Flash Memory                                                                                                    | <b>65</b><br><b>66</b><br>66<br>68                                                             |
| 10. AUTO weight         11. External Layout Summary         11 - 1. USB PC Communication         11 - 2. USB Flash Memory         11 - 3. AC, DC Power                                                                                                    | <b>65</b><br><b>66</b><br>66<br>68<br>69                                                       |
| 10. AUTO weight         11. External Layout Summary         11 - 1. USB PC Communication         11 - 2. USB Flash Memory         11 - 3. AC, DC Power         11 - 4. Tilt Stand                                                                          | <b>65</b><br><b>66</b><br>66<br>68<br>69<br>70                                                 |
| 10. AUTO weight         11. External Layout Summary         11 - 1. USB PC Communication         11 - 2. USB Flash Memory         11 - 3. AC, DC Power         11 - 4. Tilt Stand         11 - 5. Battery                                                  | 65<br>66<br>68<br>69<br>70<br>71                                                               |
| 10. AUTO weight         11. External Layout Summary         11 - 1. USB PC Communication         11 - 2. USB Flash Memory         11 - 3. AC, DC Power         11 - 4. Tilt Stand         11 - 5. Battery         12. Product Standards and Specifications | <ul> <li>65</li> <li>66</li> <li>68</li> <li>69</li> <li>70</li> <li>71</li> <li>72</li> </ul> |

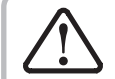

For the safe and effective operation of unit, please read this manual carefully before using the unit.

## 1. $\triangle$ Notes for Safe Operation $\Box$

**WARNING.** USE EXTREME CAUTION IN THE USE OF THIS INSTRUMENT Improper use of this device can result in injury or death. Follow all safeguards suggested in this manual . In addition to the normal safety precautions used in working with electrical circuits. DO NOT service this device, if you are not qualified to do so.

### 1 - 1. Prevention of fire or injury

#### Use a proper AC Power Adapter. or Test Leads

- Only use a Power Adapter or Test Leads suplied with the instrument.

#### **Connect and Disconnect Properly**

- Connect the probe or Test Leads output to the measuring device before connecting to the active circuit in testing. Before disconnecting the probe or Test Leads from the measuring device, first disconnect Probe or Test Lead from active circuit in testing.

### **Observe all terminal ratings**

- In order to prevent fire or risk of electrical shock, observe all ratings and markings of the unit. Before connecting to the unit, refer to the operator's manual for detailed information on ratings.

### \land Max Input Voltages

Scope Input. - Input CH A and CH B direct(1:1 probe) 300V CAT ||| Meter Input - 600V CAT |||

### \land Max Floating Voltage

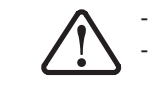

- 600V CAT III
 - Voltage ratings are "working voltage" Vac-rms(50 - 60Hz) for AC sine wave and Vdc for DC applications

#### Replace the battery properly

- Replace the battery supplied by manufacturer.
- Do not connect the ground wire to voltages higher than 42V Peak(30Vrms) from earth groud.

#### Do not use exposed metal BNC or Banana plug connectors.

- Use only insulated voltage probes, test leads and adapters supplied with the instrument.
- Do not apply any voltage when measuring OHM(Resistance), or Capacitance of Meter mode.

### Do not operate the unit without its cover.

- Do not operate this unit with its cover properly.

#### Do not expose the circuits.

- Do not touch any exposed connecting parts or components while power is being supplied.

#### Do not operate the unit if it does not operate properly.

- If you suspect there is damage to this product, have it inspected by qualified service personnel.

Do not operate this unit in wet or damp environments.

Do not operate this unit in any environment in a risk of explosion.

Maintain the surface of the unit in a clean and dry state.

Provide proper air ventilation.

### 1 - 2. Safety Terms and Symbols

Technical terms which appear in this manual are listed below.

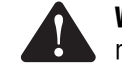

WARNING. Warning statements identify conditions or practices that could result in injury or loss of life.

CAUTION. Caution statements identify conditions or practices that could result in damage to this product or other property.

### Technical terms related to the unit.

- The following terms appear on the unit.
- DANGER indicates an injury hazard immediately accessible as you read the marking.
- WARNING indicates an injury hazard not immediately accessible as you read the marking.
- CAUTION indicates a hazard to property including the product.

### Symbols related to the unit

- The following symbols appear on the unit.

Protective

Grounding

(Earth)Terminal

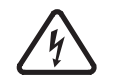

Danger High Voltage

CAUTION Refer to Manual

Batterv

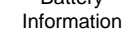

d*7////* 

**CAUTION.** Electro-static discharge(ESD) can result in damage to the oscilloscope components and accessories. To prevent ESD, observe the following prevention guidelines when instructed to do so.

### Select a proper working location.

1-3. Preventing electro-static discharge

- When installing or removing sensitive equipment, do not use devices which can or have the potential to discharge static electricity. Do not handle sensitive equipment on floors or worktables which can discharge static electricity.

### Handle components with care.

- Do not slide sensitive components on any surfaces. Do not allow them contact with any exposed connector pins. Handle sensitive components to the minimum extent possible.

### Transport and store with caution.

- Transport and store in ESD preventive bag or container which protects sensitive components from static electricity

### **Recycling the battery**

- The battery(optional) must be properly recycled or disposed.

### 2. Main Product Items and Layout

This instrument was designed to provide analysis of signals through its fast signal acquisition ability through the Fast Data Acquisition Unit. Through a variety of capture methods such as Average, Peak-Detect, along with its long recording length of 125k, it enables the user to quickly and accurately acquire the signal properties. In addition, it offers a more convenient working environment through the use of basic interfaces including, USB storage device and USB PC Communication.

### 2 - 1. Main product items and performance features

### A. Oscilloscope

- 2 Channel, 20MHz(Model 820 ) 40MHz( Model 840) or 60MHz( Model 860)
- Maximum 200MS/s Real sampling, 2.5GS/s Equivalent sampling
- Peak Detection for Glitch Acquisition
- Maximum 125K Long Record Length
- Auto-set for quick waveform acquisition
- Improved Trigger Function(Edge)
- Saving of configuration settings and waveforms
- 21 auto measurement features
- Diverse Capture Modes(Sample, Peak-detect, Average)
- Dual Waveform Computation and FFT Spectrum Analysis(model 840, 860 only)
- Support for Portable Flash USB Storage Devices(option)
- Zoom function
- Persistence Intensity Display
- Large 3.9″ 320 × 240 LCD
- USB equipped as standard interfaces

### B. Digital Multi Meter

- High Precision, Rugged Autoranging True RMS DMM
- 6000 Count with Analog Bargraph Display
- True RMS AC Volts/30kHz wide band
- Complete measurement ranges

DC Volts, AC Volts(RMS), AC+DC Volts(RMS), Ohm, Capacitance, Diode, Continuity(through external adapter), Currents, Temperature, %Relative Humidity, Pressure

### 2 - 2. Product configuration

### A. Unit with Standard Accessories

- Instrument with Holster case 1set
- Passive Probe CAT Ⅲ 300V 20Mhz(1:1) : 2PCS or CAT Ⅲ 600V 60Mhz(10:1) : 2PCS
- Test Leads(CAT III 1000V) Black + Red 1 set
- PC Software set(USB Database & Flash Memory PC Flatform Data base) 1CD
- AC Power Adapter and Internal Charger 1pc
- Operator's Manual in CD

### **B.** Optional Accessories

- Internal Back Up Battery System & Battery Pack : 2PCS/Unit
- Internal USB FLASH MEMORY System & Port System (Equipped Internally)
- Deluxe Carrying Bag
- Temp Adapter
- AC Current Adapter
- DC 12V Power Adapter and Cable

### 3. Initial Setting Operation before use

For more effective operation, the instrument performs quick confirming of functions and provides passive probe installation and adjustment, and setting of time and date. This section explains the methods for quick confirmation on if the instrument is powered on, if it is operating properly, adjusting the probe using the internal adjusting signal, and setting the time and date

- All initialization/configuration steps must be performed when first using the instrument.
- Basic Self Tests shall execute upon power on. Be sure not to connected with any signal to the instrument during testing. The purpose of this test is to flag a major system problem.
- Whenever attaching the passive probe(initially, for the first time) to the input channel, the probe adjustment steps must be performed.

### 3 - 1. Function Confirmation

Perform the following simple steps to verify that the oscilloscope is operating properly

Connect the unit power adapter.

#### Power ON the unit

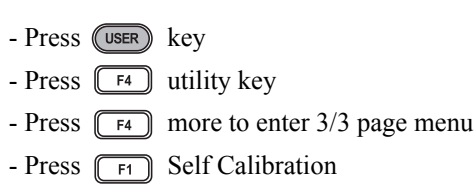

Check whether all calibration is done successfully. This test verify poor operation of the instrument. This test requires disconnection of the signals from instrument Inputs. Self calibration performs within operating temperature, calibration, abort, calibration factors, non-volatile factors.

#### Press the AUTOSCALE button.

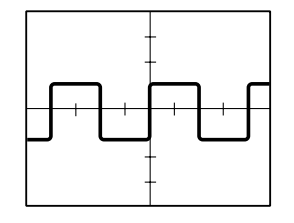

A square waveform must appear on the screen. (Approx 1V at 1kHz)

### 3 - 2. Probe Adjustment

Perform the adjustment function to match the probe to the input channel. This function must be performed each time the passive probe is first attached to the input channel.

#### Verify the shape of the wave appearing on the screen

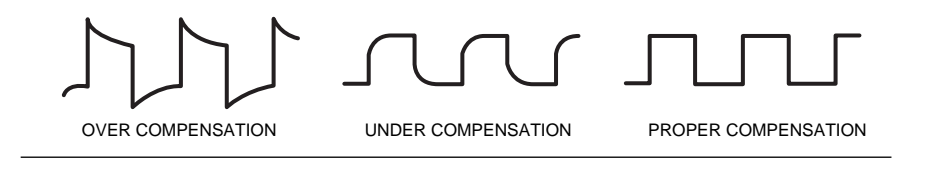

### 3 - 3. Adjusting the time and date of the oscilloscope

Follow the steps to adjust the time and date of the oscilloscope

A. Press the USER button

B. Press F4 MORE to enter 2/3 page

C. Press the date and time input confirmation menu button F3 F4 to set the date and time.

### 3 - 4. Adjusting Auto power off

"Auto power off" time can be selected by user.

A. press USER key

B. Press **F4** utility

C. select 5 min, 10 min, 30 min, 1 hr, 2hr, 4hr or OFF by F1 key

### 3 - 5. Adjusting Contrast

LCD brightness can be adjusted by user

A. press USER key

B. Press **F4** utility

C. select contrast by F2 key

### 3 - 6. Selecting Language

Language can be selected by user A. press USER key B. Press F4 utility C. select Language by F2 key

### 3 - 7. Factory set-up

Store setting data when deliver Instrument from Factory. After completion Data is displayed on screen

### 4. Front Layout Summary

### 4 - 1. Front Layout

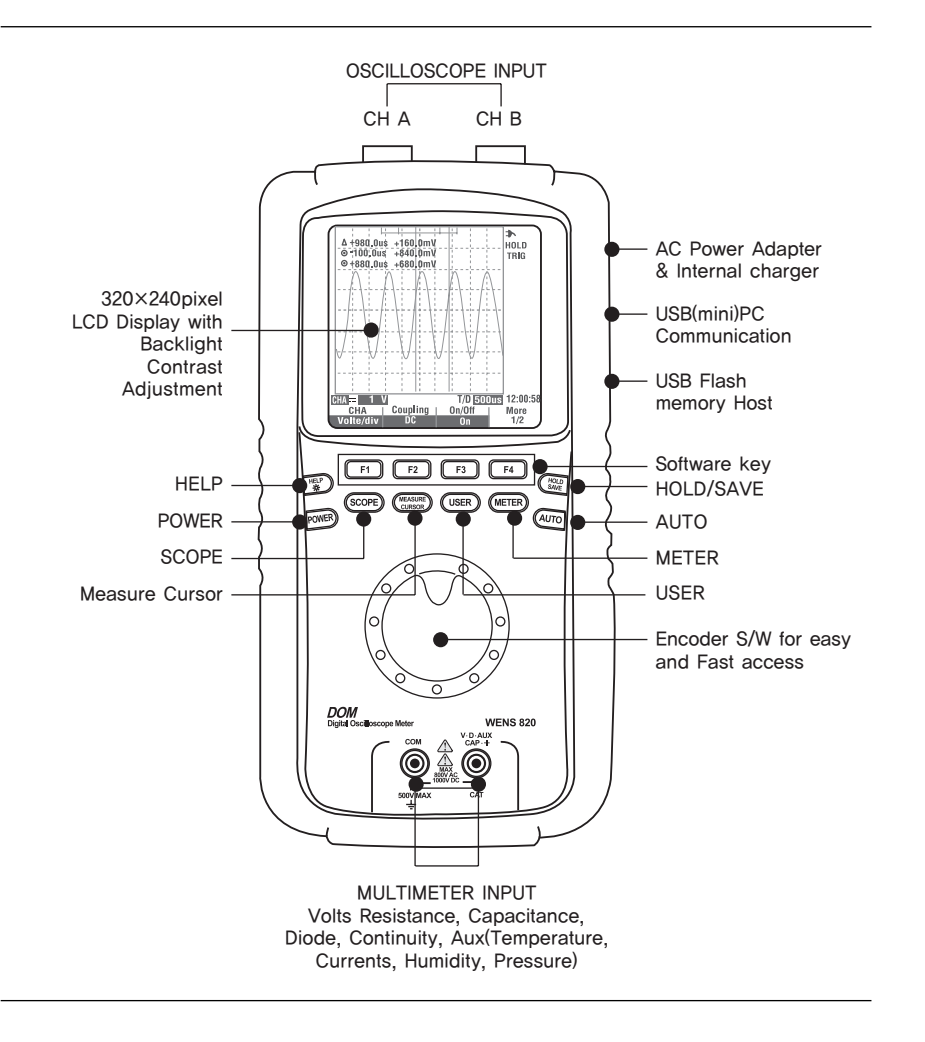

### 4 - 2. **Keys**

Soft keys are located directly below the Liquid Crystal Display and perform muliple operation as indicated on the Liquid Crystal Display and determined by the function selected by the rotary switch.

Some functions will produce a sub-menu on the display for further selection

Operation of the menus and sub-menus is described in the appropriate operation paragraph.

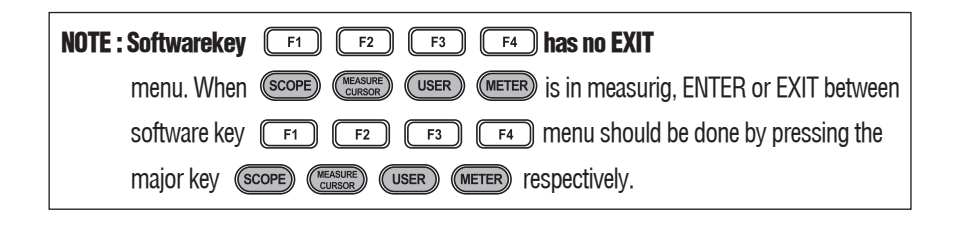

- F1 F2 F3 F4 : Keys to select various Software Program.
- POWER : Power ON and OFF
- : Display user guide ON Test procedure ON each measuring range Back light display key - press longer than 2 seconds to turn ON or OFF.
- (Auro) : Scope mode : Auto scale function Meter mode : when change to manual Ranging mode. See "table of contents" 10 AUTO for details.
- SCOPE : Oscilloscope mode

### 4. Front Layout Summary

- (METER) : Multimeter mode
- (TEASURE CURSOR(Oscilloscope) measure, cursor key. cursor Keypress longer than 2 seconds to enter or out from cursor function.
- (USER) : (Oscilloscope) Acquire, MATH, FFT curser menu contrast, persistence Intensity, Auto power off, Time, Self-calibration, Factory set-up
- (The selected.) (The selected is the reading on the display. press (The again to resume normal RUN operation. The (The HOLD will be shown on the display when hold is selected.

For SAVE mode - press key longer than 2 seconds to enter or exit from the SAVE mode. See "of contents" a. SAVE for details.

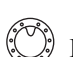

Encoder is activated only in oscilloscope mode for adjustment of.

- Volts/div
- Position(Move A, Move B)
- Trigger Level
- Pulser Trigger Period/ Pattern Trigger Period
- Video Trigger Line
- Time/div
- Horizontal Position
- Zoom Window
- Measure Parameter Select
- Cursor Move
- Contrast
- Average Number Select
- Math Position
- Time Set

For Faster speed, push sown ENCODER to enter or exit from COARSE mode( 25 times faster than Normal speed)

### 5. Display Layout Summary

**Display Indicators Explanation** 

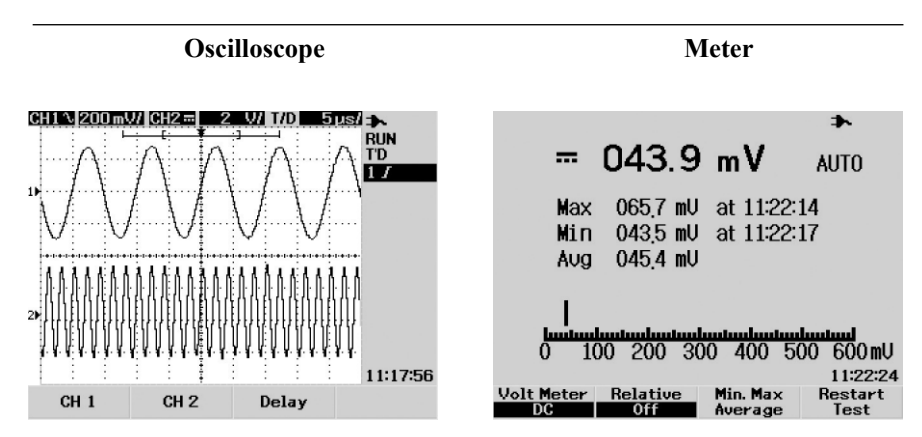

#### Main Display waveforms and indicators

| CH A, CH B, math waveform and trigger A,        |
|-------------------------------------------------|
| B level, horizontal position, CH A, CH B        |
| offset, volt/division, time/division and so on. |

Analogue Bargraph, MIN, MAX, AVG VOLT, DC and so on.

### 6. Oscilloscope Function

6 - 1. CH A, CH B

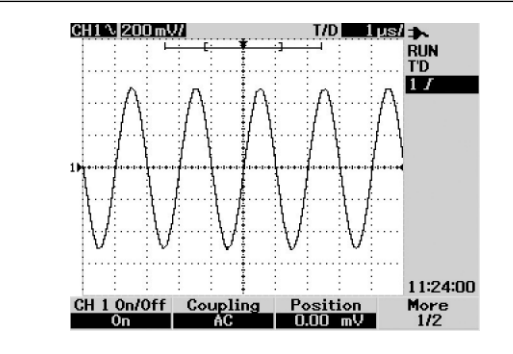

This function allows changes the settings of the CH A(CH B) input signal. Press CH A(CH B) to display the sub menu for configuration setting changes. By using the software key  $\boxed{F1}$   $\boxed{F2}$   $\boxed{F3}$   $\boxed{F4}$  corresponding to the item in the sub menu, configuration settings can be changed.

| Top level menu                   | Sub menu      | Function                     |
|----------------------------------|---------------|------------------------------|
| CH A(CH B)<br>MORE 1/2(page 1/2) | On/Off        | On/Off                       |
|                                  | Coupling      | DC/AC/Ground                 |
|                                  | Position      | volts/div, position A        |
| CH A(CH B)<br>MORE 2/2(page 2/2) | Probe         | 1X, 10X                      |
|                                  | Invert        | On/Off                       |
|                                  | Position to 0 | Sets vertical position to 0V |

### 6. Oscilloscope Function

### **On/Off (**page 1/2)

Use this function to turn the CH A(CH B) waveform on or off. In the On state, the vertical sensitivity and vertical position indication will display corresponding to the position of CH A and CH B. In the Off state, these indicators will not display.

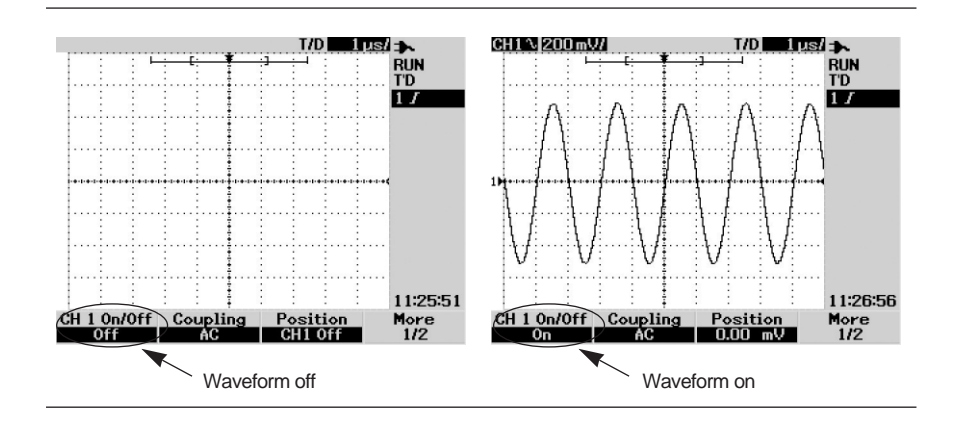

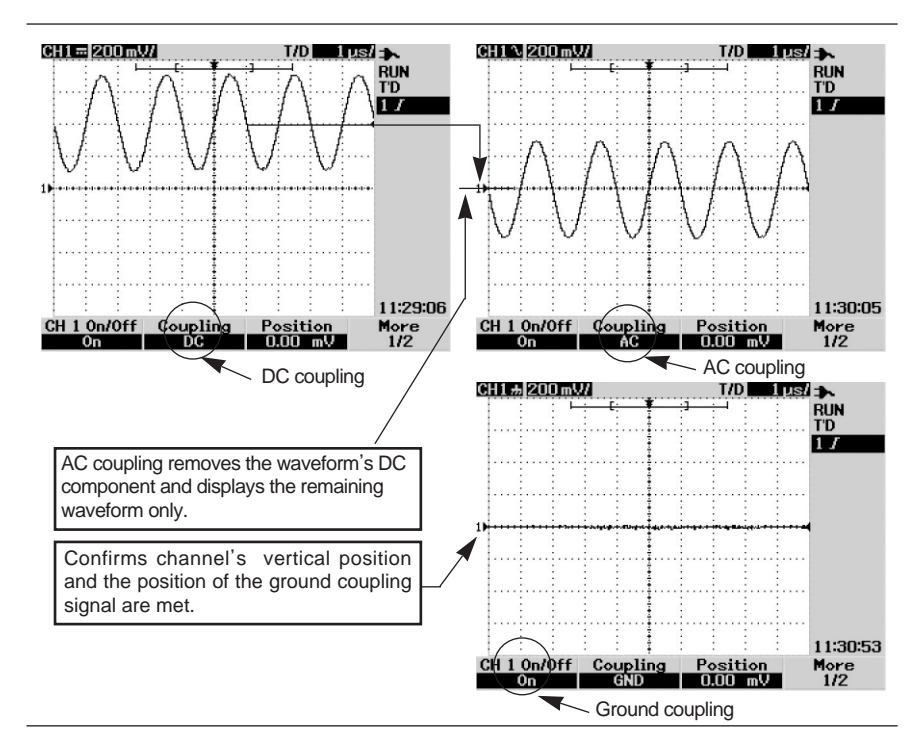

### Coupling (MORE 1/2 page 1/2)

Use this function to capture a specific area of waveform.

### **①** DC coupling

The input signal is directly connected to the amplifier which components can be viewed. The == symbol on the top line of the screen.

### **②** AC coupling

The input signal passes through the condenser and is connected to the amplifier. Only the alternating current components of the input signal can be viewed. The  $\checkmark$  symbol on the top line of the screen.

### **③** Ground coupling

The input signal is split and the input signal entering the vertical amplifier is grounded. The  $\overline{H}$  symbol will display on the top line of the screen.

**Note.** Long time use of the unit or use in an not recommended environment may cause disagree of the channel's vertical position and position of the ground coupling signal. In this event, turn power off and On for automatic 0 setting.

### Position (page 1/2)

To set Vertical position by rotating ENCODER.

### Invert (page 1/2)

Use this function to display an inverted waveform(change positions of upper waveform and lower waveform) Waveform voltage level will change based on earth grounding level of waveform. For example +5V voltage will appear as -5V. It is used when set INVERT of waveform characteristics of CH A/CH B

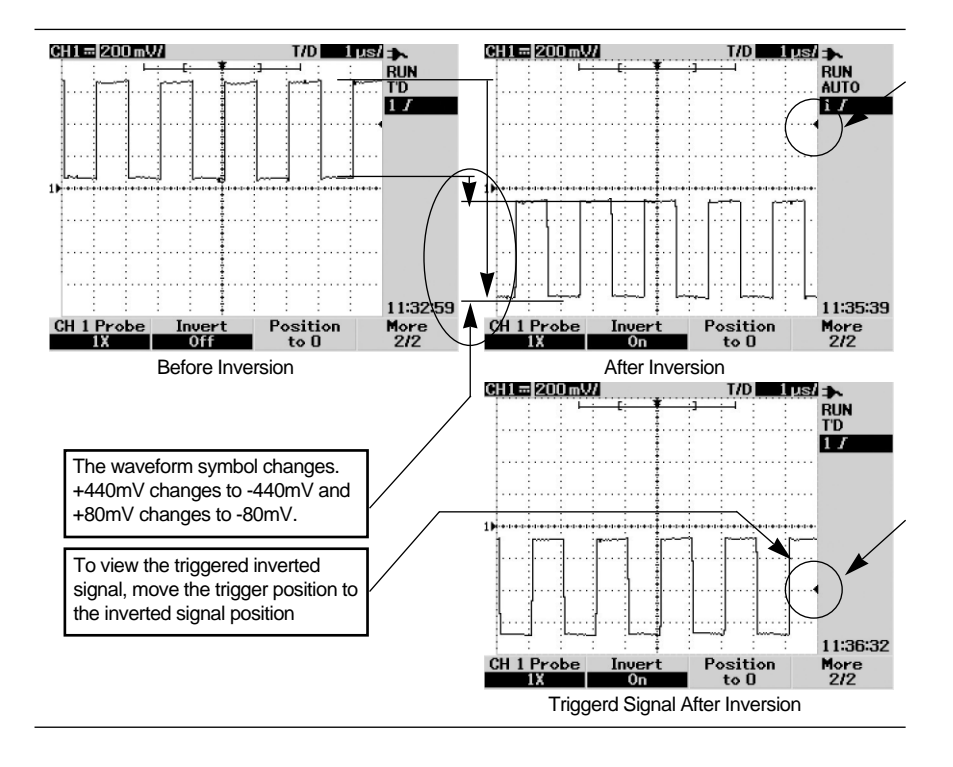

**Note.** Even when inverted, the vertical trigger position remains unchanged. Therefore if the inverted signal is not positioned at the vertical trigger, the signal will not trigger and will shake. To view the triggered signal, move the trigger position to the inverted signal position.

### 6. Oscilloscope Function

### Position to 0 (page 2/2)

Use this function to set the CH A(CH B) waveform offset to 0. This is a convenient function to return to the original state after changing the offset(via the ENCODER) to view the top and bottom of the waveform.

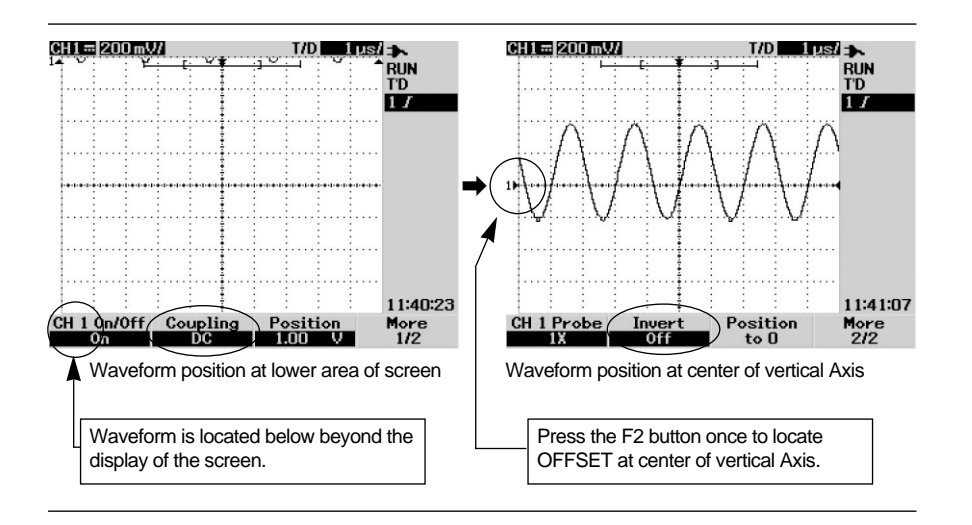

### Position to 0 (page 2/2)

It is used when position is set at 0. Move ICON of CH A/CH B position to center.

### Probe

The probe must be set according the probe setting in order to adjust the scope voltage unit to match the probe scale

- 1x : Select when using 1:1 probe or when directly inputting the signal to the input terminal.
- 10x : Select when using a 10:1 probe.

### 6-2. TRIGGER

Use this function to configure settings for the trigger and trigger type.

### Edge

Use to acquire the waveform from the rising and falling edge of the signal for the trigger level. Setting value of Trigger source and Trigger slope is displayed on screen.

| Туре         | Sub menu  |          | Setting                                  |
|--------------|-----------|----------|------------------------------------------|
| Edge Trigger | More      | Source   | CH A / CH B                              |
|              | 1/2(page) | Slope    | Rising / Falling                         |
|              | More      | Coupling | DC / AC / HF Rej. / LF Rej. / Noise Rej. |
|              | 2/2(page) | Level    | Level Value / TTL / ECL / 50%            |

### 1 Source

Use to select the signal to use as the trigger source.

### ② Rising/Falling

Use to select the slope.

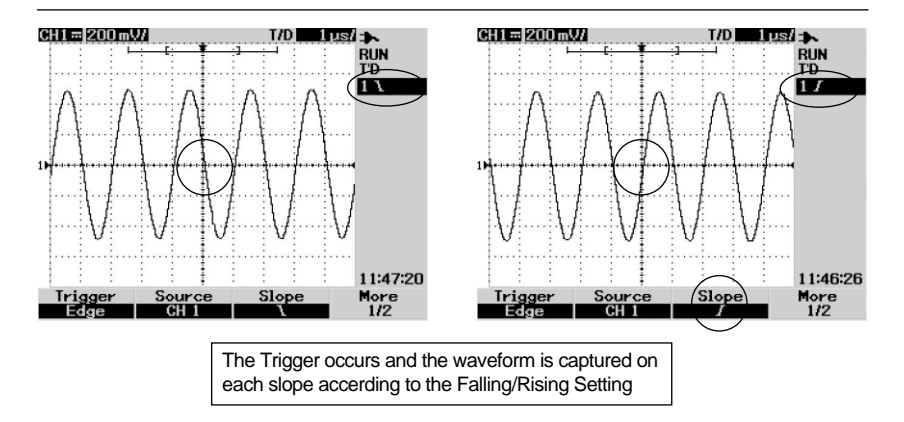

### (Coupling (DC/AC/HF Rej./LF Rej./Noise Rej.)

As this sets the trigger source coupling, it must be selected to match the situation to observe.

### - DC Coupling

The selected trigger source is applied to the trigger input unchanged. This is identical to using the actual displayed waveform as the trigger source.

### - AC Coupling

Passes the selected trigger source through the capacitor and a signal without the AC component applied to the trigger input.

### - High Frequency Rejection

A signal with the high frequency component removed from the selected trigger source is applied to the trigger input. This is used to observe low frequency signals with a high amount of high frequency noise.

### - Low Frequency Rejection

A signal with the low frequency component rejected/removed from the selected trigger source is applied to the trigger input.

### - Noise Rejection

A signal with noise removed from the selected trigger source is applied to the trigger input.

When comparing the trigger source and level, this adds hysteresis and disregards the noise within the source near the trigger level, and recognizes the overall slope as the trigger point. When the noise is excessive and when simultaneously observing the Rising/Falling edge while acquiring the waveform, set the noise reject coupling to acquire the waveform only on the desired slope.

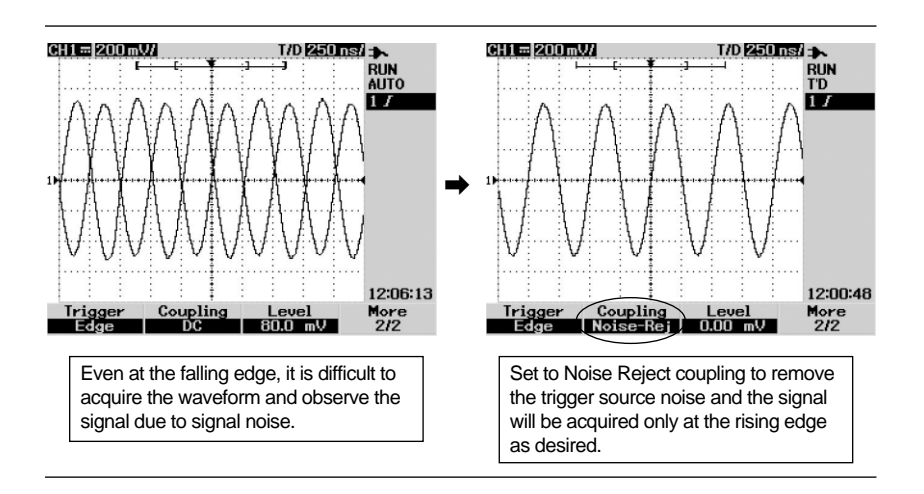

### ( Trigger Level (Manual/TTL/ECL/50%)

Sets the trigger level for the signal to acquire by comparing with the trigger source. Set the trigger level, adjust trigger level by rotating ENCODER. Present level voltage value is displayed with position with ICON.

### - Manual setting

Manually change the trigger level by rotating the TRIGGER LEVEL knob or VARIABLE knob. The value of the changed trigger level will display.

### - TTL

Sets the trigger level to to automatically recognize High/Low when the observed signal is a TTL signal.

### - ECL

Sets the trigger level to to automatically determine High/Low when the observed signal is an ECL signal.

### - SET TO 50%

This automatically sets the trigger level to the center of the high-low value of the waveform currently displayed. This function is convenient when the trigger level is beyond the display.

### **Pattern Trigger**

Use this function to set each of the two trigger source High/Lows and to observe the wavelength according to the area length matching the setting.

| Туре      | Sub menu           | Setting                                  |
|-----------|--------------------|------------------------------------------|
| More 1/3  | Input 1 Logic      | CH A High, CH A Low, CH B High, CH B Low |
| whole 1/5 | Input 1 Level      | Trigger Source1, Trigger Level           |
| More 2/3  | Input 2 Logic      | CH A High, CH A Low, CH B High, CH B Low |
|           | Input 2 Level      | Trigger Source2, Trigger Level           |
|           | Gate               | AND/OR/NAND/NOR                          |
| More 3/3  | Condition / Period | Shorter / Longer /                       |
|           |                    | Between / Non-Between                    |

- Set the Source1,2 level and condition with the VARIABLE knob.

- In condition, Between refers to time within  $\pm 7\%$  of the set value of the Period. Non-Between refers to time beyond this percentage range.

For example, if the CH A signal is 150mV higher or CH B is 100mV lower in a Period which is less than 400us, configure the settings as shown below.

Source1 : CH A High Level1 : 150mV Source2 : CH B High Level2 : 100mV Gate : OR Condition : Shorter

r Period : 400us

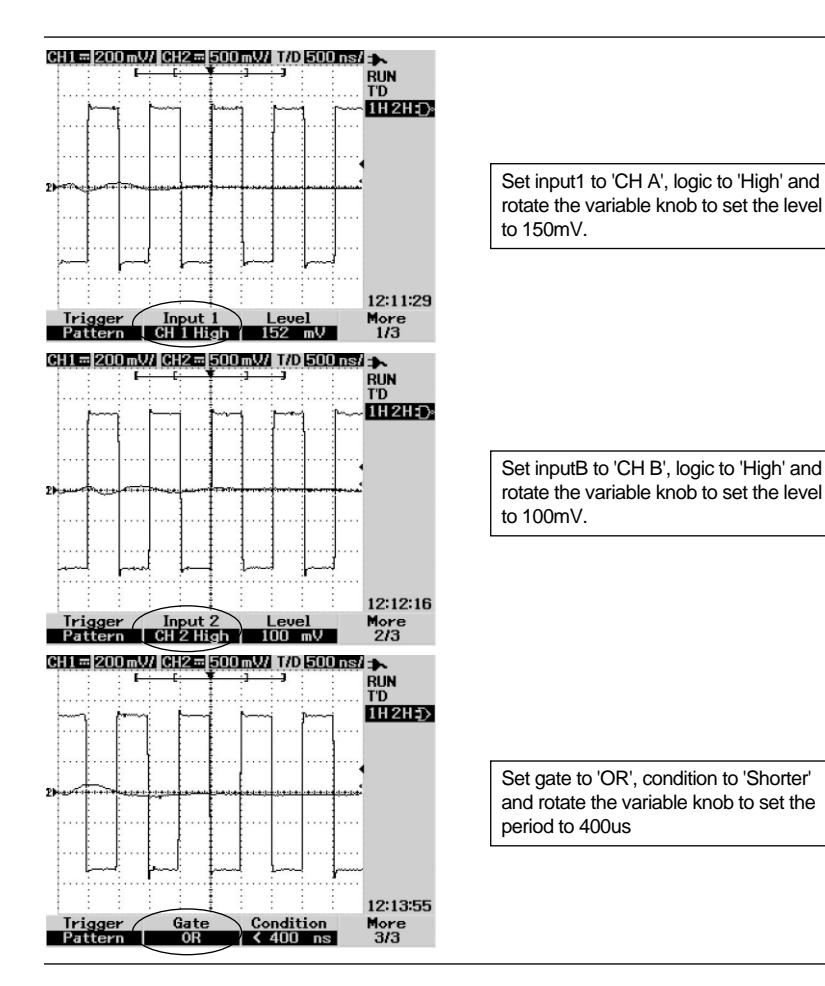

### **Pulse Trigger**

Use this function to acquire the instantaneous waveform which is satisfied by the trigger source2 level and trigger source1 edge.

| Pulse Trigger<br>Type | Sub menu  | Setting                                                                        |
|-----------------------|-----------|--------------------------------------------------------------------------------|
| Dulas Trigger         | Source    | CH A / CH B                                                                    |
| 1/2                   | Level     | Trigger source1 trigger level<br>Manual Setting/TTL/ECL/Set to 50%             |
|                       | Polarity  | Positive, Negative                                                             |
| Pulse Trigger<br>2/2  | Condition | Longer/Shorter/Egual/Not Egual<br>Condition with Pulse width set by<br>Encoder |

- Use the Encoder to set the Source1,2 levels.

### Video Trigger

Use this function to observe the video signal. Select NTSC/PAL/SECAM according to the video signal type, set Odd/Even of the line to observe and rotate the ENCODER knob to move to the desired line.

| Sub menu       |          | Mode                           |
|----------------|----------|--------------------------------|
|                | Standard | NTSC / PAL / SECAM             |
| More 1/2(page) | Source   | CH A / CH B                    |
|                | Trigger  | Odd / Even                     |
| More 2/2(page) | Line     | Desired line number to observe |

### 6 - 3. TIME / ZOOM

Use this function to magnify a waveform for better observation. The observed waveform can be magnified to the desired level of horizontal(time) SCALE FACTOR to view the desired waveform area.

The area may be selected through either the ENCODER Refer to the following illustration.

| Upper level menu               | Sub menu      | Function                                                       |
|--------------------------------|---------------|----------------------------------------------------------------|
| TIME                           | Time          | Display the horizontal Position<br>Changed by rotating Encoder |
| (Page $1/2$ )                  | Time Ref      | Left, Conter, Right                                            |
| (1 age 1/2)                    | XY            | XY, YT                                                         |
| TIME<br>More 2/2<br>(Page 2/2) | Main          | Cancel zoom                                                    |
|                                | zoom          | Perform zoom                                                   |
|                                | Window on/off | Display/Remove<br>the zoom rarge bar                           |

### 6. Oscilloscope Function

### Time (Page 1/2)

When adjust Position, Position ICON should indicate to adjusted point. If Cursor measurement is on Vertical axis its value is displayed.

### Time Ref (Page 1/2)

Time Position value is set Left(10%) Center(50%), Right(90%) Value. Waveform Position ICON is displayed accordingly, If cursor measurement is Performing on Vertical axis, its value is displayed.

### Main/Zoom (Page 2/2)

Main: Use this function to return to the previous state before magnification. The horizontal factor returns to its original level.

If press Main Key while in ZOOM mode, return back to previous Time/Div. This activates only when Window is OFF or ZOOM mode.

If the menu is set while Window is ON, Vertical axis is magnified according to selected Window and Time/div is magnified according to Magnifying ratio. There is no activation if Window is OFF.

### Window - Off, On (Page 2/2)

In order to enter Zoom mode, decide whether Window set is displayed on screen or not. If selec "On" screen display Window Set status. Rotate ENCOEDER to change to Zoom Window. If select "Of", delete Window Set Status on display.

### Main

Use this function to return to the previous state before magnification. The horizontal scale factor returns to its original level.

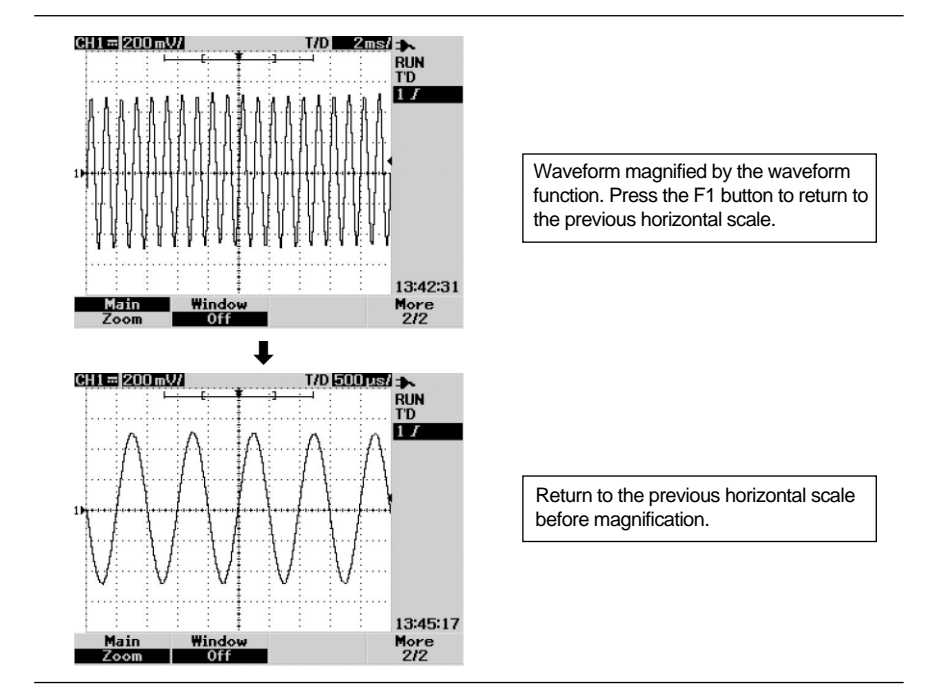

### Zoom

The zoom function rapidly displays the target phenomenon contained in large amounts of waveform data.

### Window ON/OFF

Use this function to view or remove the zoom area selection bar. Press F2 to open the window and set the zoom area through the use of the ENCODER knob

#### Using the VARIABLE knob

Open the window. Rotate the ENCODER knob to expand the center of the window as shown in the illustration below. Press F3(Zoom) to magnify the desired area.

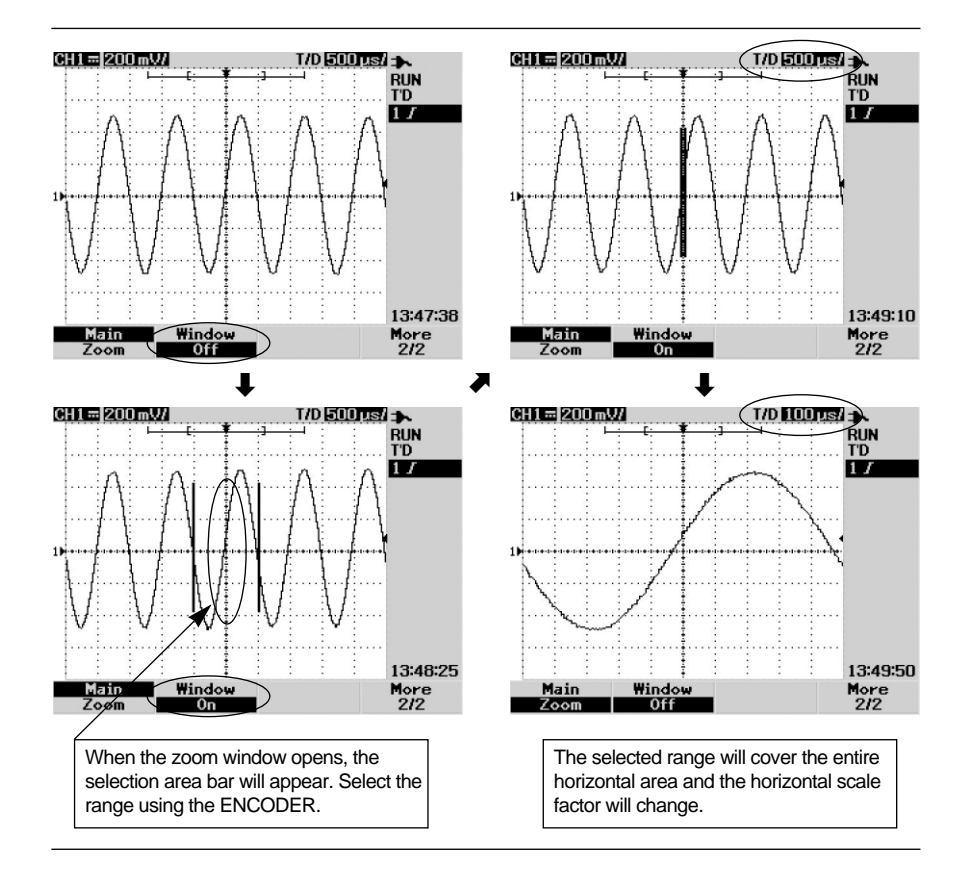

### 6 - 4. MEASURE

| Top level menu | Sub menu                                                                                                    |  |  |
|----------------|----------------------------------------------------------------------------------------------------|--|--|
| Measure        | Frequency, Period, Average, RMS, Pk - Pk, Max, Min,<br>Amplitude, Top, Base, +(pulse) width, -(pulse) width,<br>Risetime, full time, +duty, -duty, phase, delay, +Overshot, -<br>Overshot, preshoot |  |  |

Use this function to utilize the various information regarding the currently observed waveform. Values for the items listed above can be viewed. To display on screen, press  $\boxed{F1}$   $\boxed{F2}$   $\boxed{F3}$   $\boxed{F4}$  key and rotate ENCODER to select measuring Function. Then, press  $\boxed{F1}$   $\boxed{F2}$   $\boxed{F3}$   $\boxed{F4}$  key or push down ENCODER to finish selection.

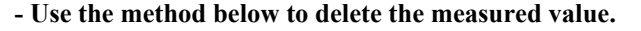

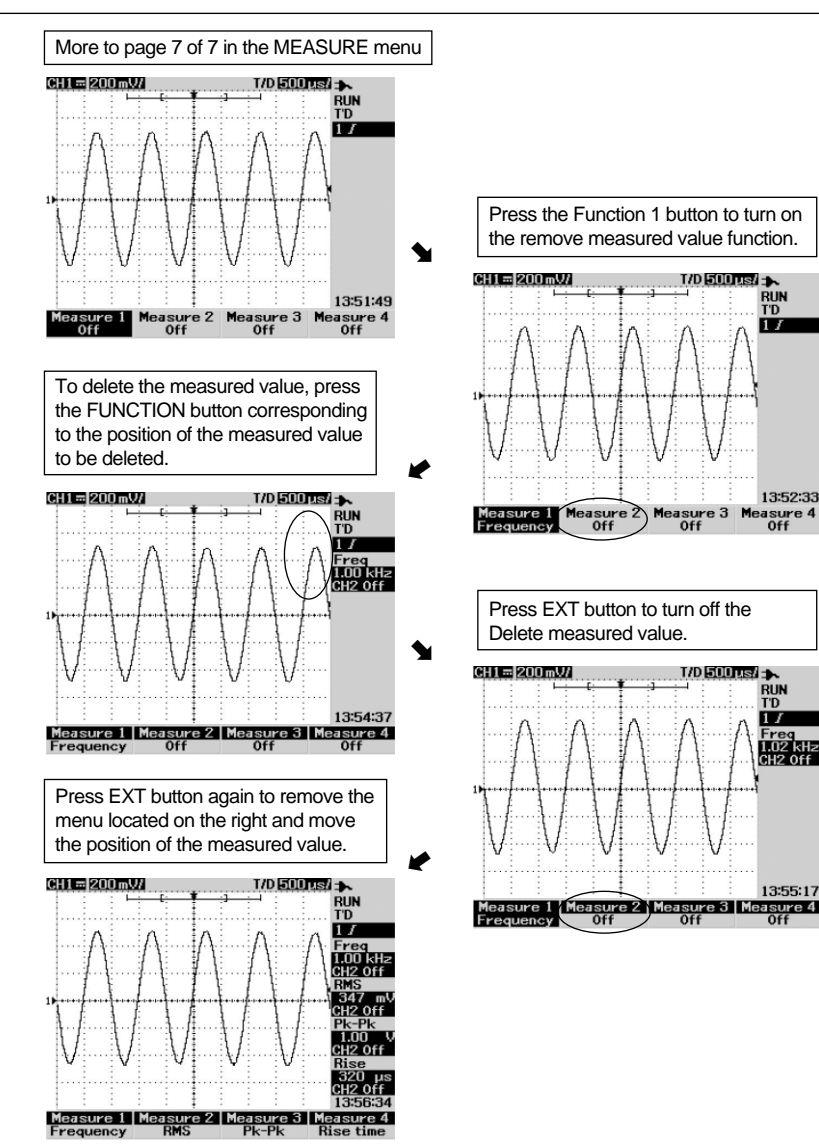

### 6-5. CURSOR

| Classification | Sub menu | Function                        |
|----------------|----------|---------------------------------|
| Off            | -        | Removes cursor from the display |
| X-Cursor       | Mode     | X1 / X2 / X1, X2                |
|                | Source   | CH A / CH B                     |
| Y-Cursor       | Mode     | Y1 / Y2 / Y1, Y2                |
|                | Source   | CH A / CH B                     |

Use this function to control the cursor to measure the waveform's voltage(vertical) and time(horizontal) at the desired point. The cursor is moved using the ENCODER knob or SELECT key according to track mode.

### A. X-Cursor

RUN T'D

1I

13:52:33

RUN T'D

1I

1.02 kHz CH2 0ff

13:55:17

A cursor parallel to the vertical Axis will appear to measure the voltage.

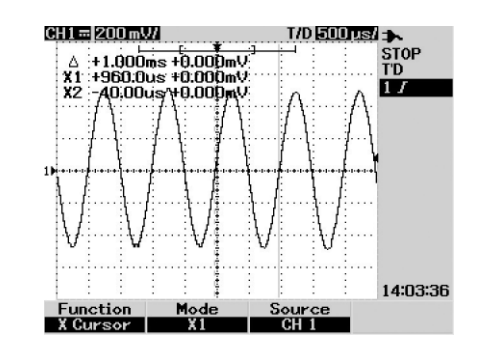

The position of each cursor and difference values between cursors will display on the upper left portion on the screen.

#### 6. Oscilloscope Function

#### **B. Y-Cursor**

A cursor parallel with the horizontal axis will appear on the display to measure the voltage value at the desired point. Select the desired signal to measure between CH A/CH B from the source menu.

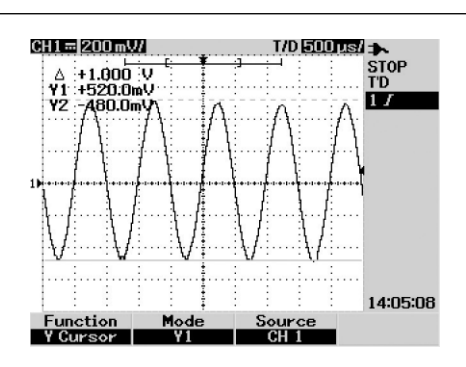

The measurement value appearing on the upper left of the screen is explained below.

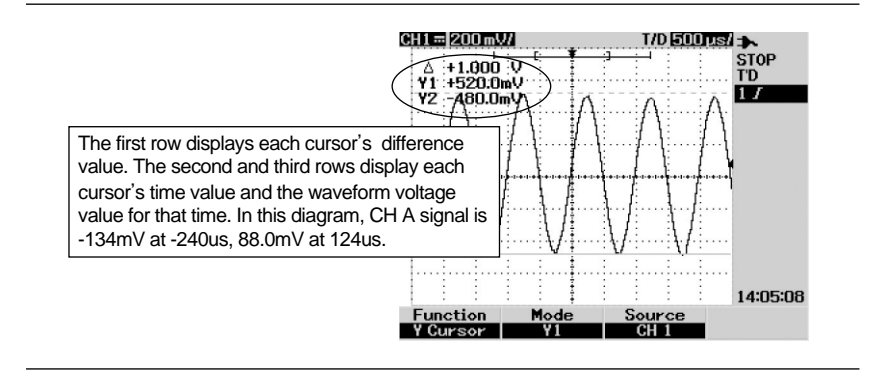

#### C. X1, X2, Y1, Y2

This sets the method for moving the cursor. Set the mode to match the measuring situation.

#### 1) X1, Y1

Use this mode to move the two cursors separately. Change the selected cursor with the SELECT key and position at the desired location using the VARIABLE knob.

### 2 X2, Y2

Use this mode to move the two cursors and simultaneously by using the ENCODER knob while maintaining distance between two cursors. When examining characteristics of an area in signals repeating in a fixed space, match the width of the cursor to the area width. Set the cursor mode to track mode and move the cursor to examine.

### D. Source CH A, CH B

Select CURSOR measure value CH A or CH B

## 7. Multimeter $\overline{\mathbf{v}}$

Note. All multimeter measurement works in AUTO RANGING Mode. To change to MANUAL RANGING, press were to enter or exit.

### 7-1. AC and DC VOLTAGE(mV, V) measurements

Enter **F1** volt

**WARNING.** Risk of electrocution. The probe tips may not be long enough to contact the live parts inside some 240V outlets for appliances because the contacts are recessed deep in the outlets as a result, the reading may show 0 volts when the outlet actually has voltage on it. Make sure the probe tips are contacting the metal contacts inside the outlet before assuming that no voltage is present.

**CAUTION.** Do not measure AC or DC voltages if a motor on the circuit is being switched ON or OFF, large voltage surges may occur during the ON or OFF operations that can damage the meter.

- ① Insert the black test lead into the negative jack(COM) and the red test lead into the positive V jack.
- ② Initial setting of the meter is always : "DC". Press F1 button to change th "AC".
- ③ Touch the test probe tips to the circuit under test.
- (4) Read the voltage in the display. The display will indicate the proper decimal point, value and symbols.

### **METER Display**

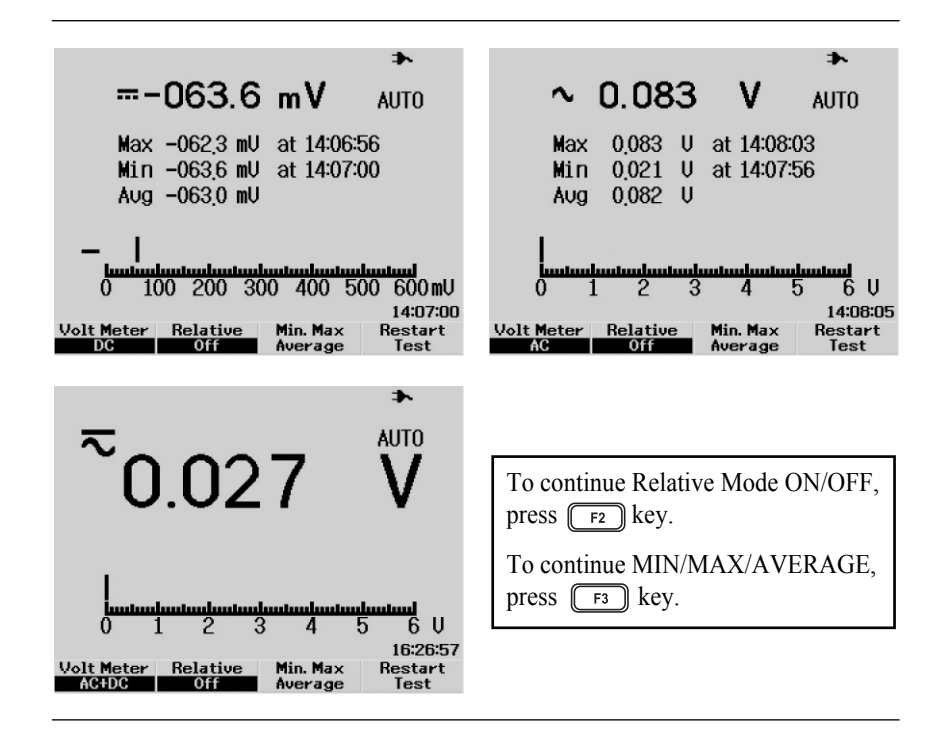

### 7 - 2. RESISTANCE measurements $\, \Omega \,$

**WARNING.** To avoid electric shock while taking any resistance measurements, disconnect power to the unit under test and discharge all capacitors, remove the batteries and unplug the line cords.

- Insert the black test lead into the negative jack(COM) and the red test lead into the positive [F1] jack.
- 2 Press F1 OHMMETER key. Select " RESISTANCE" with F1 key.
- ③ Touch the test probe tips across the circuit or part under test. It is bets to disconnect one side of the part under test so the rest of the circuit will not interfere with the resistance reading.
- (4) Read the resistance in the display. The display will indicate the proper decimal point, value and symbols.

### 7-3. CONTINUITY check •

**WARNING.** To avoid electric shock, never measure continuity on circuits or wires that have voltage on them

- Insert the black test lead banana plug into the negative jack and the red test lead banana plug into the positive ) jack.
- 2 Press F1 OHMMETER key. Select "CONTINUITY" by F1 key.
- (3) Touch the test probe tips to the circuit or wire you wish to check. If the resistance is less than  $60\Omega$ , the audible signal will sound.

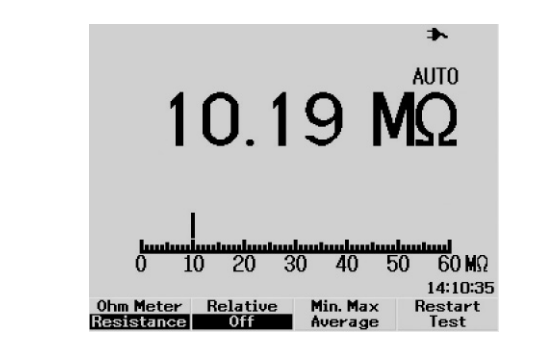

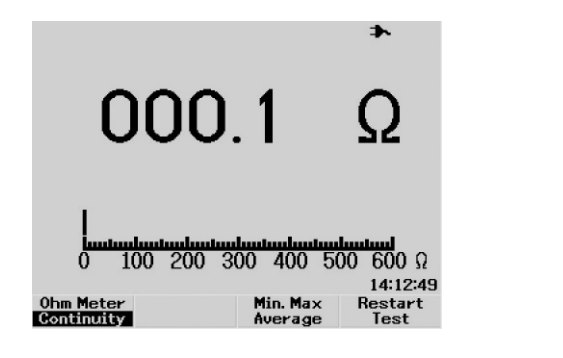

### 7-4. DIODE test 🔸

### WARNING. To avoid electric shock, do not test any diode that has voltage on it.

- (1) 1. Insert the black test lead into the negative jack(COM) and the red test lead into the positive diode symbol  $\rightarrow$  jack.
- (2) Press F1 OHMMETER key. Select "Diode Test" by F1 key.
- ③ Touch the test probe tips to the diode or semiconductor junction you wish to test, note the meter reading
- ④ Reverse the probes polarity by switching probe position. Note this reading.
- (5) The diode or junction can be evaluated as follows:
  - If one reading shows a voltage value(approximately 0.25V for germanium and 0.7V for silicon) and the other reading shows "OVER" the diode is good.
  - -If both reading show "OVER", the device is open.
  - -If both reading are very small or 0, the device is shorted.

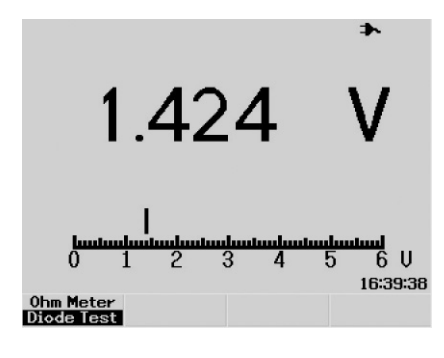

**NOTE.** The value indicated in the display during the diode check is the forward voltage.

### 7-5. CAPACITANCE measurements ⊣←

**WARNING.** To avoid electric shock, disconnect power to the unit under test and discharge all capacitors before taking any capacitance measurements. Remove the batteries and unplug the line cords.

- ① Insert the black test lead into the negative jack(COM) and the red test lead into the positive CAP jack.
- 2) Press [F1] key to enter capacitance.
- ③ The meter will turn on in the capacitance autoranging mode.
- (4) Touch the test lead to the capacitor to be tested. The display will indicate proper decimal point, value and symbol.

### 7 - 6. CURRENT/TEMPERATURE(AUX) with exterior probe $\overline{\widetilde{A}}$

① Insert the(-) probe into the negative(COM) jack and the red test lead into the AUX input jack on the instrument.

2) Press F2 key or F4 key to enter currents or temperature respectively.

(3) Select menu by using F1 F2 F3 F4 keys.

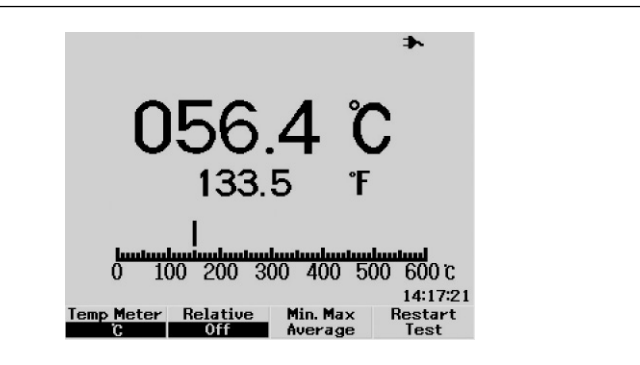

### 8. USER USER

### 8 - 1. **DISPLAY**

| Top level menu | Sub menu    | Mode                          |
|----------------|-------------|-------------------------------|
| DISPLAY        | Waveform    | vectors, Dot                  |
|                | Contrast    | 0~100                         |
|                | Graticule   | Full, Cross hair, Grid, Frame |
|                | Persistence | Infinite, OFF                 |

Clear Displaying reset the persistence display

Configures the display environment and method of display for acquired waveform.

#### A. Waveform

Selects whether to display waveform points connected with a line or to display dots only. In case dot, only 250 waveform data displayed.

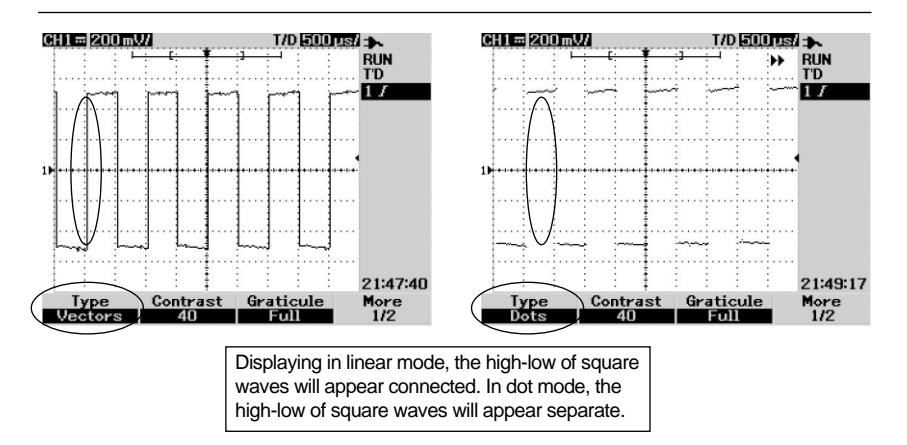

#### **B.** Contrast

Adjust the screen contrast using ENCODER.

#### C. Graticule

Adjusts the grid shape of the waveform display section Select type of lines, Full( $10 \times 8$  lines including grid), cross Hair(cross + sharp lines) Grid( $10 \times 8$  lines) or Frames(Outer Frame lines)

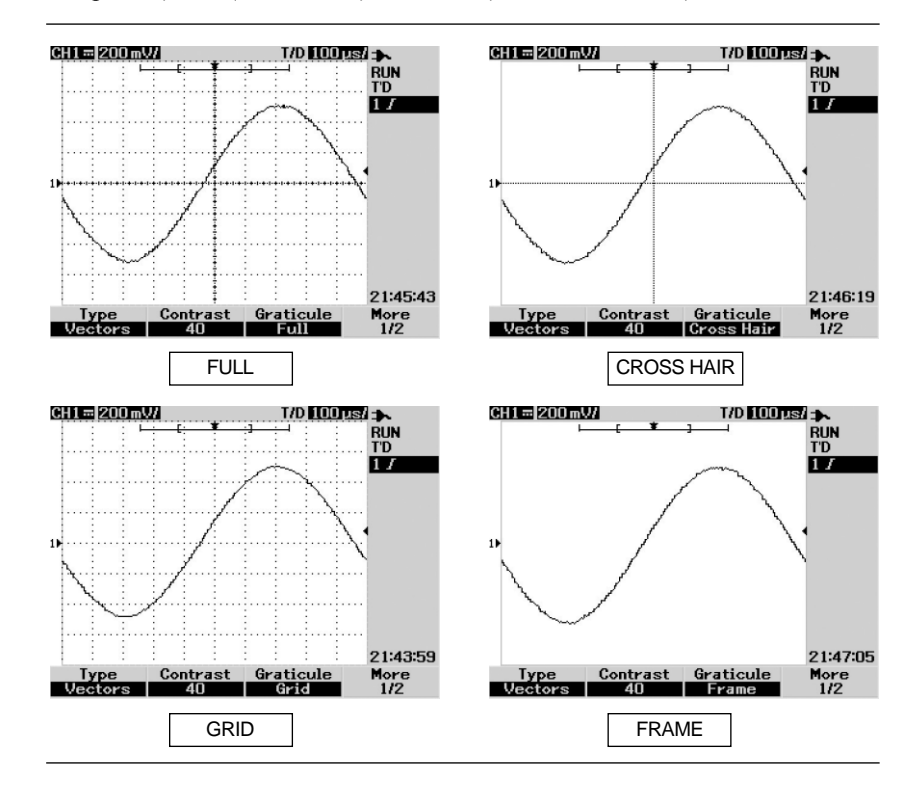

#### **D.** Persistence

In persistence mode, Channel and Math function are displayed Dimmer for previous acquisition.

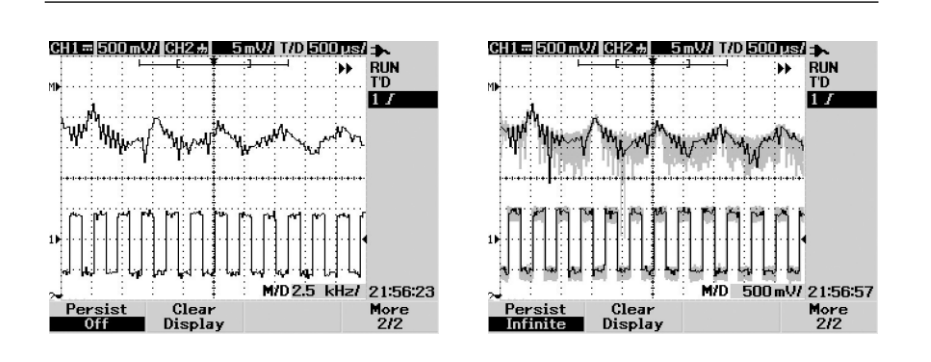

### 8-2. ACQUIRE USER Press F2 enter Acquire mode. Acquire mode.

| Upper Level<br>Menu | Sub menu    | Explanation           |
|---------------------|-------------|-----------------------|
| Acquire             | Mode        | Normal, Average, Peak |
| require             | Single shot |                       |

Use this function to configure the signal acquisition mode. By changing the waveform acquisition, the desired characterics among the signal characterics can be easily achieved.

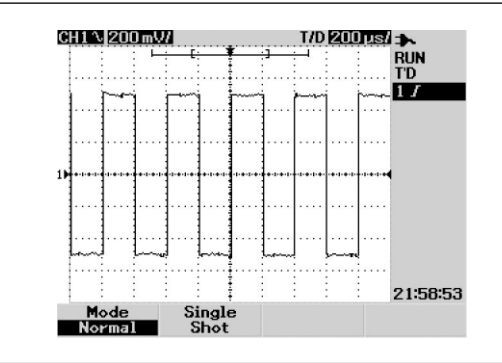

#### A. Normal

Use this function to observe the signal from the ADC unchanged.

### B. Average

Averages and displays the waveforms collected from the oscilloscope high speed data collection terminal. The number of waveforms to average can be adjusted between 2 and 256 using the ENCODER knob. A higher number of waveforms to average displays a clearer waveform and decreases the sensitivity to signal changes.

If the signal cannot be observed properly due to noise or other unexpected signals, by selecting an appropriate number of waveforms in the average mode, the overall flow of the signal can be verified with the noise removed through averaging.

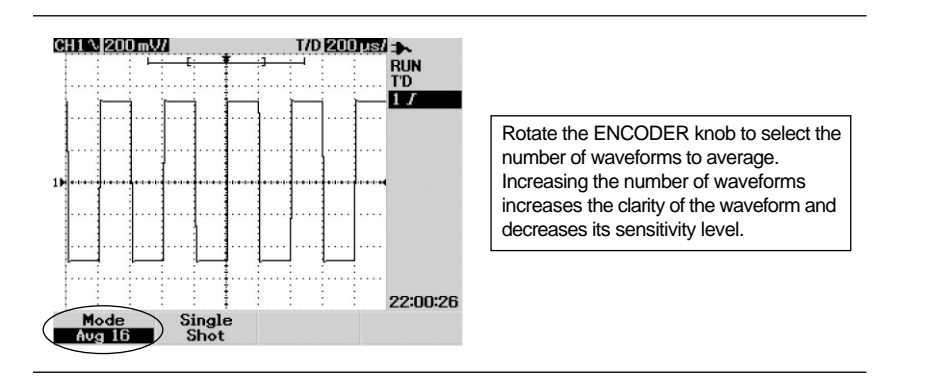

### C. Peak Detect

Use this function to display the minimum and maximum of the sampling signal in 10ns units for each horizontal scale level without missing glitches. It also allows verification of aliasing in the currently observed waveform.

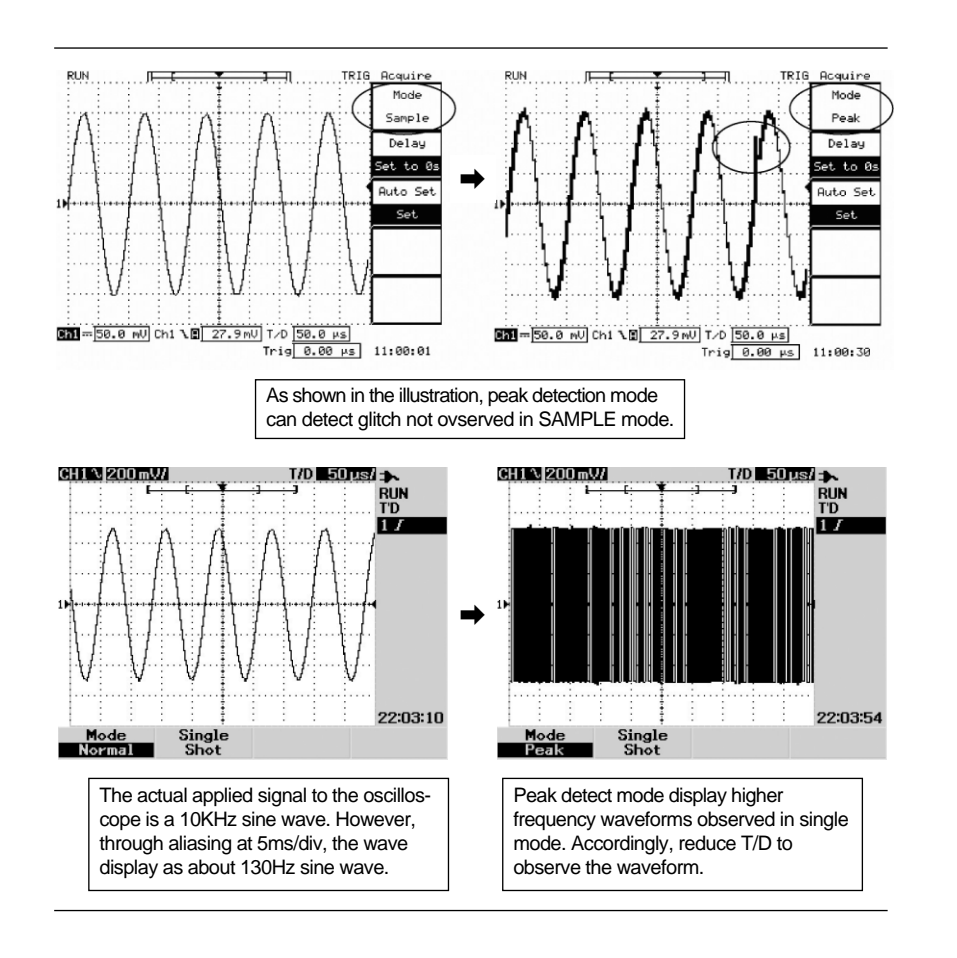

### D. Single shot

The SINGLE Will be shown on the display at the upper right side of screen when Single SHOT key is pressed.

Set single Trigger status, Single Triger status is Normal Trigger status and stop if there is any more waveform gain.

### 8-3. MATH USER Enter USER and press (F3) key.

OFF : erase all data or mathDWM : indicates Dual Waveform computationFFT : indicates Fast Fourier Transform of CH A, CH B

CH A / CH B waveforms viewed on the screen can be calculated to produce a new waveform through the math operations and displayed on the screen in real time.

**Note.** When CH A/CH B waveform and MATH waveform overlap making observation difficult, the MATH waveform vertical position(OFFFSET) can be adjusted by rotating the ENCODER knob when the MATH menu open.

#### **Dual waveform computation**

Displays a waveform with CH A and CH B. CH A+CH B, CH A-CH B, CH B-CH A added or subtracted.

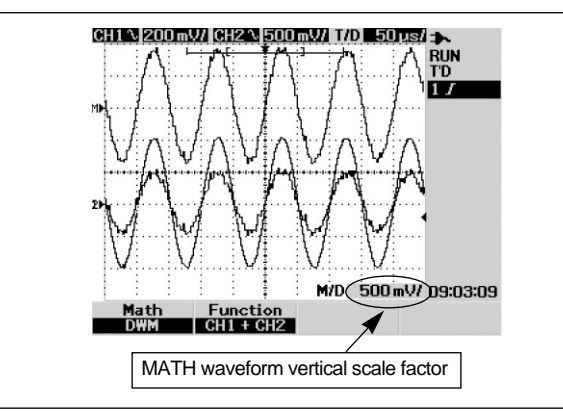

**Note.** The source for dual waveform computation are CH A and CH B respectively. When the vertical scale differ, the MATH waveform vertical scale will automatically be set to the higher sensitivity vertical scale.

**FFT** (Fast Fourier Transform)(model 840, 860 only)

Calculates and updates the FFT to determine the properties of the signal frequency on the screen in real time.

- Source : CH A/CH B

FFT waveform Horizontal Unit

- Vertical axis : 1dB/2dB/5dB/10dB when perform FFT, set div of voltage(Yaxis) FFT waveform is displayed depend on dB setting.
- Window : Rectangular/Hamming/Hanning/Blackman-harris. Select type of Window to perform FFT. Each Window has different Frequency, AMP characteristics.

### Math

Dual waveform math(+, -) and FFT support. Math function supports Dual wave form math such as(+), (-) and 4 windows in FFT such as Rectangular, Hamming, Hanning and Blackman-Harris.

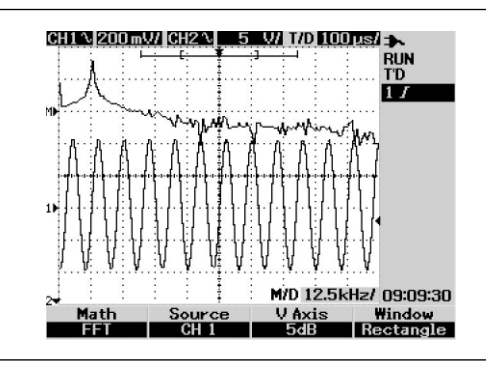

### 8-4. UTILITY

| Top level menu | Sub menu      | Mode                                  |
|----------------|---------------|---------------------------------------|
| UTILITY        | Auto Power    | Off                                   |
|                | Language      | English, Deutsch, Korean              |
|                | Factory Setup |                                       |
|                | Format        | YY/MM/DD, HH/DD/YY                    |
|                | Time Set      | Year, Howth, Day Hour, Hinute, Second |
|                | Self Cal      |                                       |
|                | Probe Cal     | The Probe Compensation                |

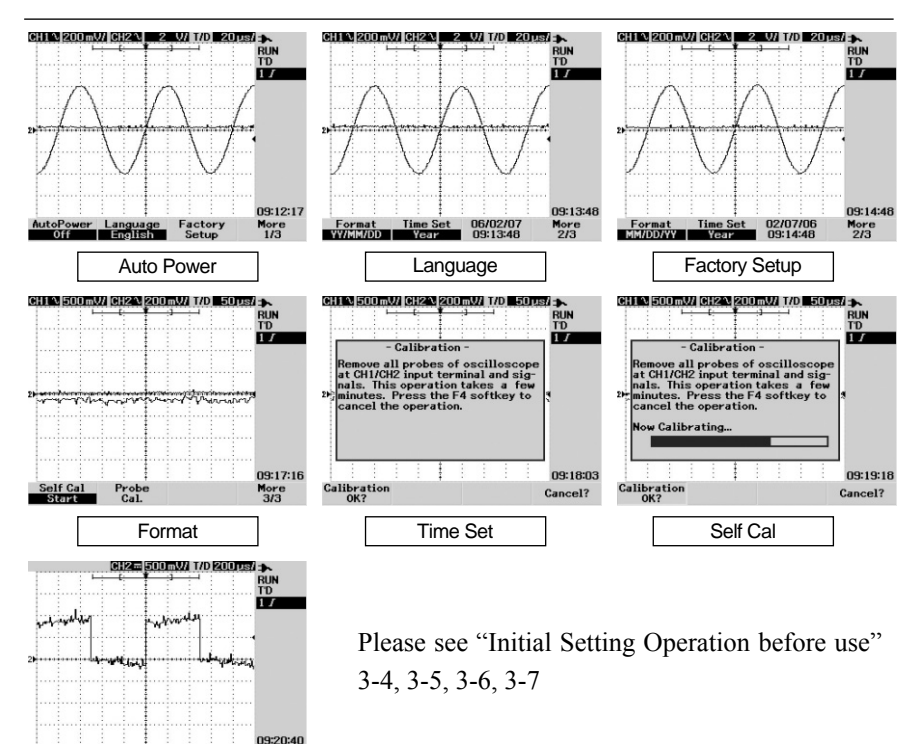

Enter

Probe Cal

### 9. HOLD/SAVE

### (HOLD key operqation

If press HOLD key, In case Scope mode, waveform in holding status is displayed. In case METER mode, no more dat updated and display as Holding Text.

### (HOLD SAVE key operation

Press longer than 2 second of the Key to enter SAVE mode.

| Upper Level<br>Menu | Sub menu           | Explanation                                           |
|---------------------|--------------------|-------------------------------------------------------|
|                     | Save/Load setup    | Saves/recalls configuration settings                  |
| USB flash           | Save/Load waveform | Saves/recalls waveform.                               |
| memory not          | Erase setup        | Deletes saved configuration settings.                 |
| connected           | Erase              | Deletes saved waveform                                |
|                     | Save               | Saves waveform/configuration settings                 |
| USB flash           | Recall             | Downloads waveform/configuration settings             |
| memory<br>connected | Erase              | Deletes saved file                                    |
|                     | Clear wareform     | Erase the recalled wareform and setting in the screen |

This function downloads or saves waveform and configuration settings. The information stored in the unit's internal memory can be saved to the external USB flash memory device.

When USB flash memory is connected, select the menu item for automatically saving and loading information onto the flash memory. If not, select the menu item for saving and loading information into the unit's internal memory. When saving internally, up to 5 waveforms and 7 configuration settings may be saved. When using USB flash memory, waveform and configuration settings are saved simultaneously, and the saved file size is approximately 1 kilobyte. (USB flash memory port is optional.)

#### A. When USB memory is not connected

Use this function to save or load the desired waveform or settings to the unit's internal memory. Up to 5 waveforms and 7 settings can be saved.

#### SAVE

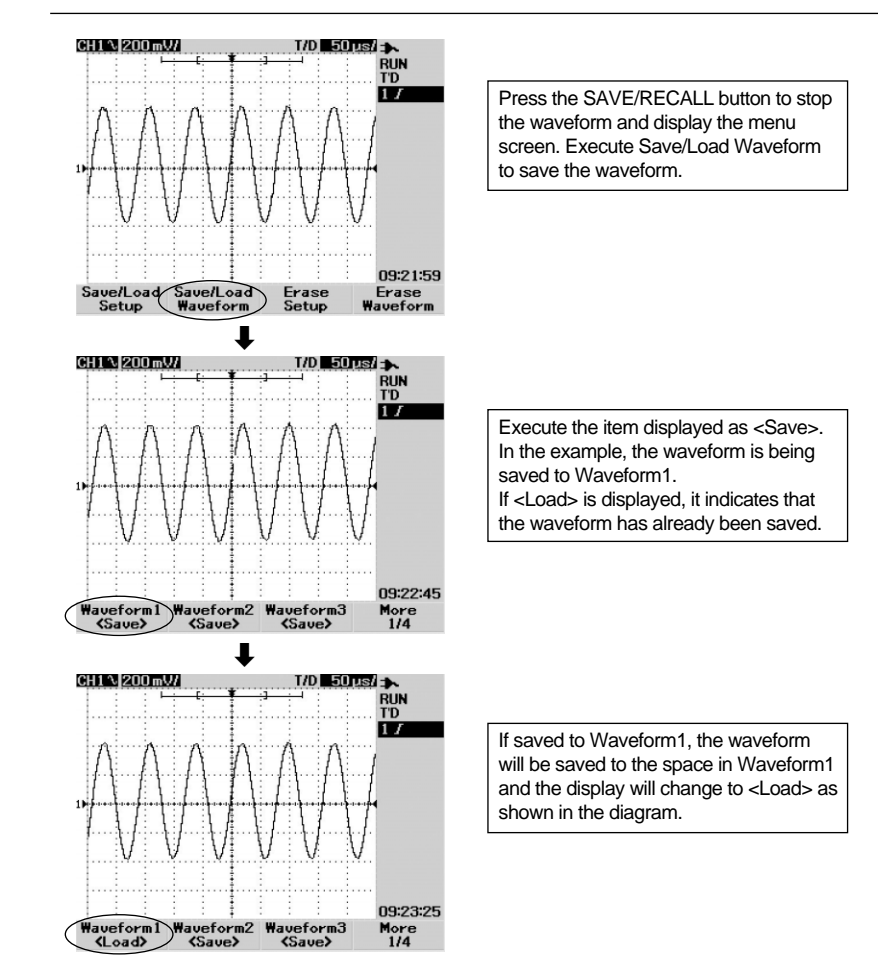

#### RECALL

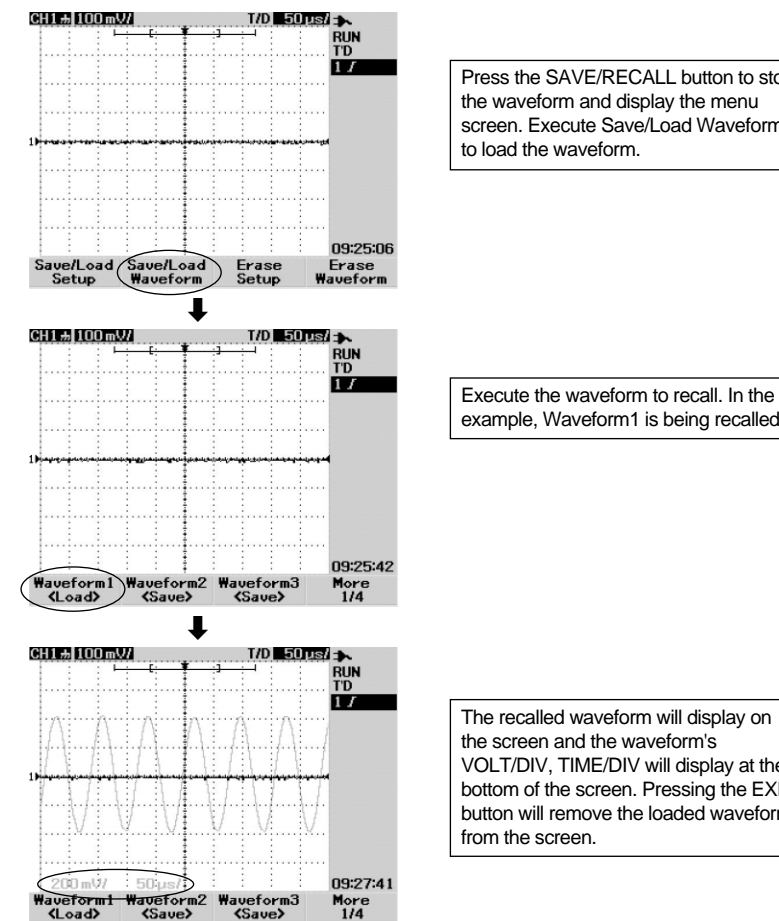

Press the SAVE/RECALL button to stop the waveform and display the menu screen. Execute Save/Load Waveform

example, Waveform1 is being recalled.

The recalled waveform will display on VOLT/DIV, TIME/DIV will display at the bottom of the screen. Pressing the EXIT button will remove the loaded waveform

#### DELETE

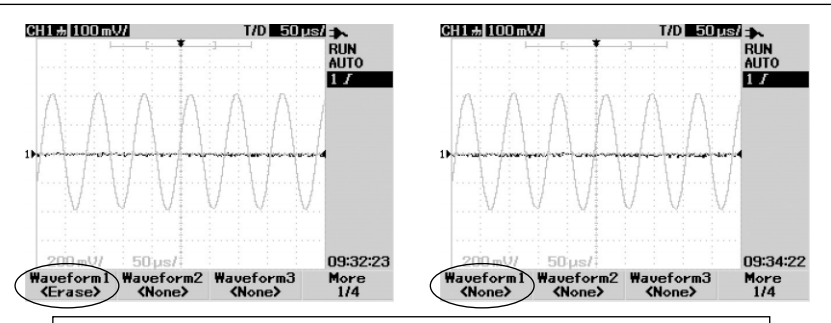

Press the SAVE/RECALL button and execute Erase Waveform. and the display is appeared as shown on the left. If <Erase> is displayed, the saved waveform can be deleted. If <None> is displayed, no saved waveform exists.

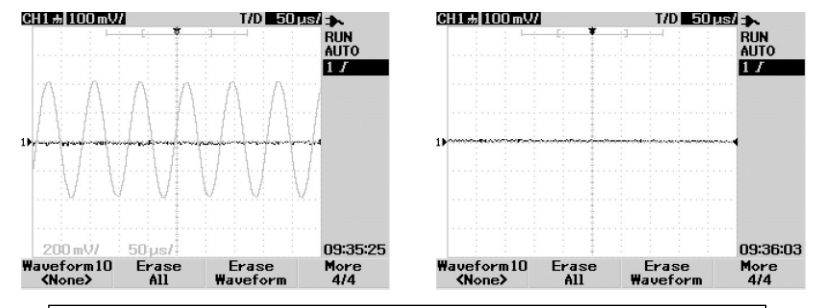

Select the desired waveform to delete. In the example, Waveform1 has been deleted through performing <Erase> and the indicator has changed to <None>

Note. For configuration settings, the save/recall/delete functions are identical to that of the corresponding waveform functions.

#### **Recall factory setup**

Use this function to return all settings of the unit to the original factory configuration, press the F5 button from the SAVE/RECALL menu to execute the Recall Factory Setup function.

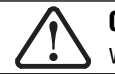

Caution. Resetting the unit to its original factory setup will delete all saved waveform and configuration setting information.

**B. When Flash memory Port is connected** (optional feature)

Use this function to directly store or load data from USB flash memory.

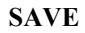

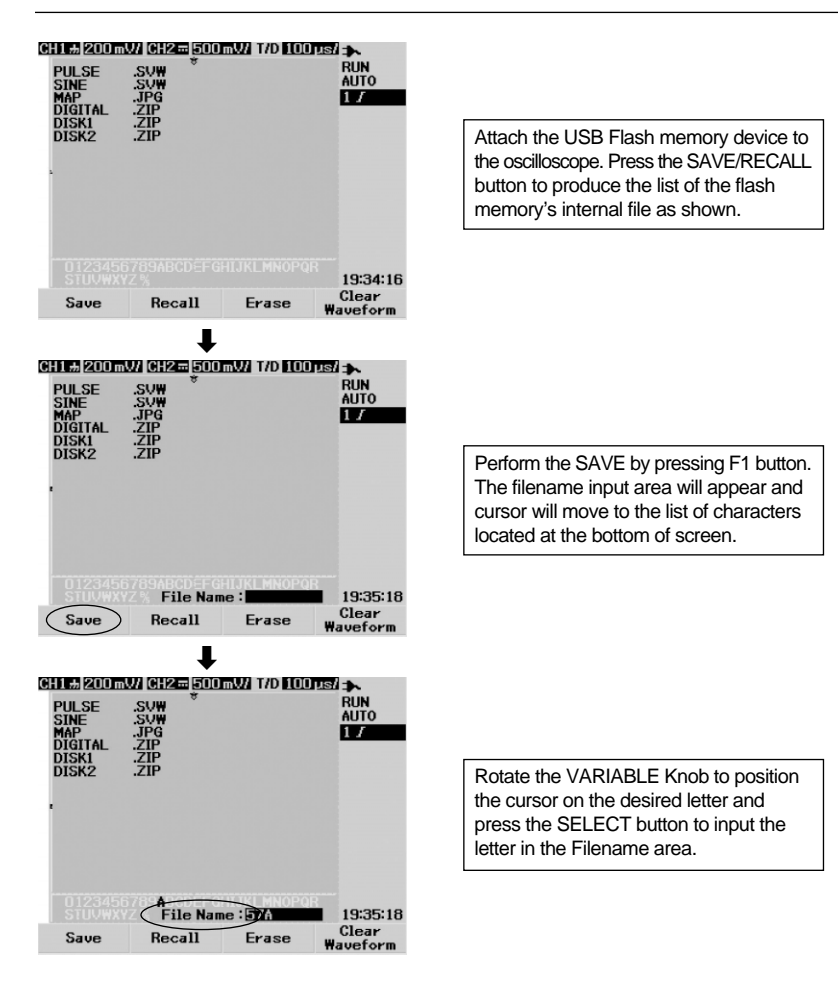

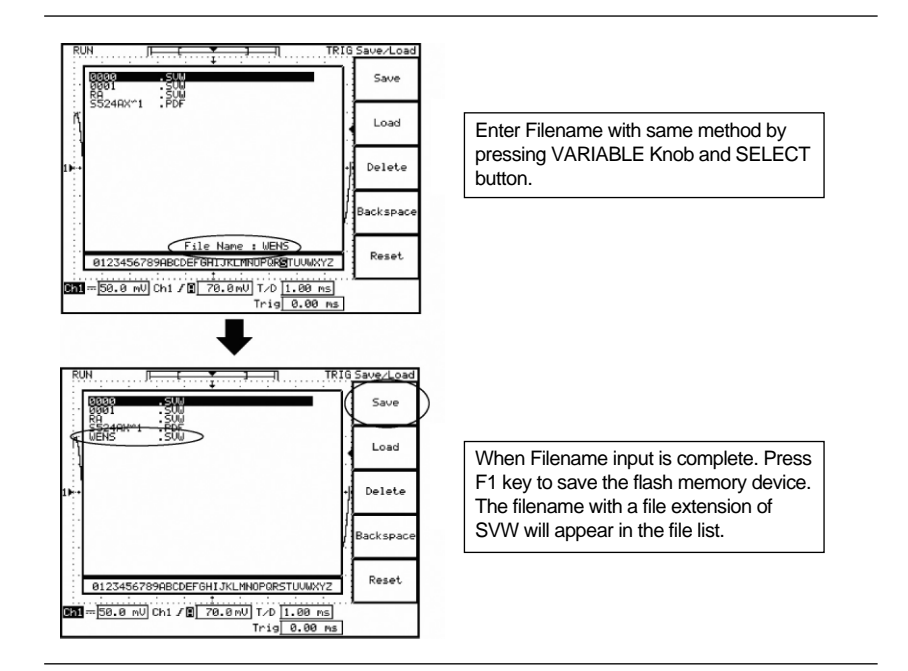

- Backspace : Deletes the previous character when entering the filename.

- Clear : Clears all inputted characters when entering the filename.

**Note.** Filename in Flash memory may configured with English Capital letter, Numbers which will be saved approx 1KByte SVW file extension.

#### RECALL

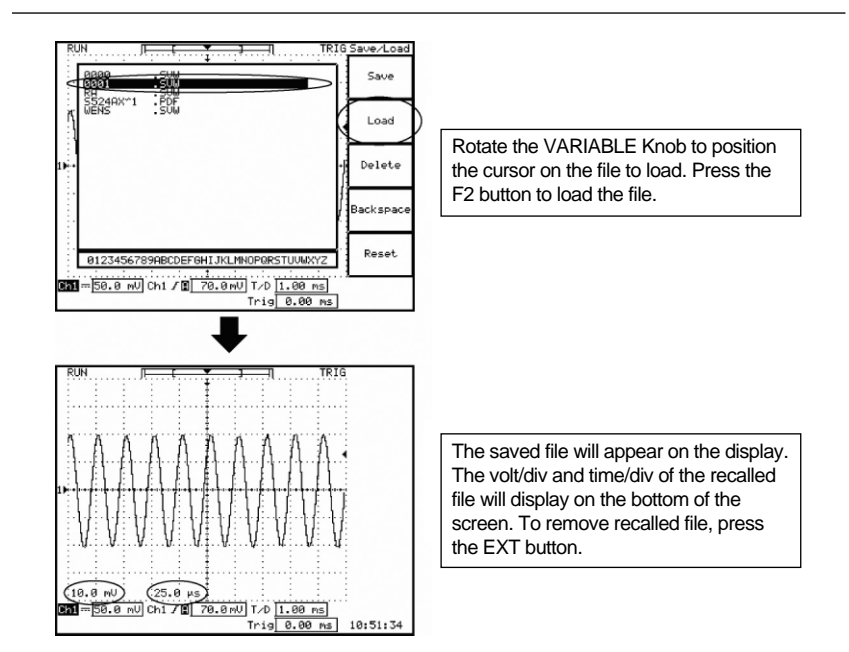

### 10. AUTO (AUTO)

### **AUTO** AUTO function in SCOPE mode

Automatically adjust Volts/div, Time/div, Trigger Configure at best condition. Set Time/div by counting Trigger Pulse and find Volts/div and select which channel is base of Time/div.

### **AUTO** AUTO function in METER mode

Autoranging function. If press, Autoranging mode changed to Manual ranging mode. Default value of AUTO in SCOPE mode is as under.

|                       | Auto set | Remark |
|-----------------------|----------|--------|
| CH A Coupling         | AC       | -      |
| CH 1 Probe            | x1       | -      |
| CH A Invert           | Off      | -      |
| CH A Position         | 0 div    | -      |
| CH B Coupling         | AC       | -      |
| CH B Probe            | x1       | -      |
| CH B Invert           | Off      | -      |
| CH B Position         | 0 div    | -      |
| Time position         | Center   | -      |
| Trigger Type          | Edge     | -      |
| Trigger Edge          | CH A     | -      |
| Trigger Edge Coupling | DC       | -      |
| Trigger Edge Slope    | Rising   | -      |
| Trigger Edge Level    | Set 50%  | -      |
| Cursor Type           | Off      | -      |
| Math Type             | Off      | -      |
| Display Type          | Linear   | -      |
| Acquisition Mode      | Sample   | -      |

Initial Set in AUTO

### **11. External Layout Summary**

### 11 - 1. USB COMMUNCATIONS

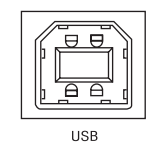

This instrument is equipped with a USB B type socket located on the rear to communicate with the computer via USB.

#### A. Items to verify for the setting up of USB communication

- A driver for this instrument must be installed before performing USB communications.
- When using a cable, a USB A-B type cable must be used.

### **B.** Installing the USB driver

- With the unit off, connect the USB cable to the PC and the unit.
- After connecting, power on the unit and check the connection status through the PC and the driver installation wizard appearance.
- Choose "Find Driver" option and locate the driver folder in the CD or disk included with the unit. Click on the folder to automatically install the driver. When installation is complete, "Oscilloscope driver has been successfully installed" message will appear.

### C. Installing USB

- Connect the USB cable to the PC and the unit.
- Power on the unit.
- If a driver has been installed, no message will appear on the PC screen. If a driver has not been installed, the driver installation wizard will appear. (Driver installation is explained in '11-3-B'.)
- When the driver is installed, install the USB communication software.
- When software installation is complete, run the PC software application and verify the port settings for USB communication. (The port setting must be set to 'USB'.)
- Start communications by clicking the "Power" button in the PC application.

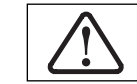

**CAUTION.** Do not use the USB port for any use with any product other than for communication with the PC.

# 11 - 2. USB Flash Memory port

optional USB Flash Memory port th store data at present. This makes a large data transfer between instrument and PC conveniently without communication cable.

### 11 - 3. AC Power

- Input  $: 100V \sim 240VAC$  free voltage
- Output : DC12V/2A 50/60Hz

AC power Adapter and Internal charger is supplied as standard accessory. No other AC power adapter is used to this instrument.

### **DC Power**

Ni-MH Battery pack can be charged by AC power adapter and internal charger or car cigarette cable. Battery is charged while using or not in use of Instrument.

### Car Cigarette Cable and Socket

A fused car cigarette cable and socket enable the instrument used or battery charged in the car by connecting car cigarette DC Jack conveniently.

See "table of Contents" 9. HOLD/SAVE for details.

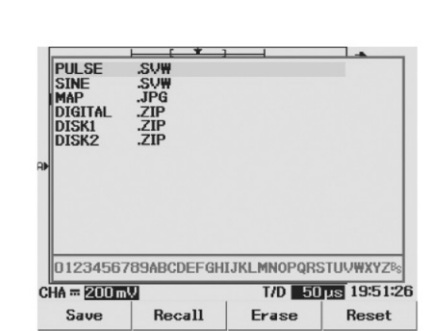

### 11 - 4. Tilt Stand

The Tilt Stand can be placed either in the locked stand position for flat surface use or in the hinged position for hanging use.

- (1) For use on a flat surface, lift the Stand to approximately a 55 degree angle and push in until the Stand locks in the holding hole.
- ② To hang the meter, squeeze the legs of the Stand and remove it from the meter. Turn the stand 180 degree and replace in the holder. The Stand will now swing free over the top of the meter.

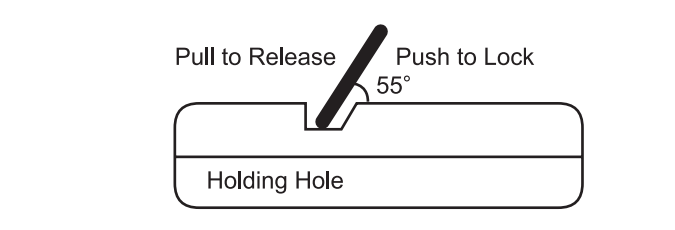

### 11 - 5. Battery Replacement

- ① Disconnect the test leads from any circuit being measured.
- (2) Lift Tilt Stand and remove the two screws at each ends of two Battery Cover using Philips Screw driver. (Screws are to be kept securely. Do not loose any of them)
- ③ Lift the two battery covers up to remove them.
- ④ Remove the Tilt Stand.
- (5) Replace the batteries, making sure the new batteries are located with the correct polarity and the Metal Contacts and Springs in the Battery Compartments are in proper contacts with the batteries.
- (6) Snap the two battery covers back into the original place and put the Tilt Stand in the place.
- 1 Put the two screws in the place using Screw Driver.

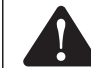

**WARNING.** To avoid electric shock, do not operate your meter until the battery covers are in place and fastened securely.

**Note.** If your meter does not work properly, check the fuses and battery to make sure that they are still good and that they are properly inserted.

**CAUTION.** Do not use non-rechargeable batteries(alkaline, carbon-zinc, etc.) with meter's AC Power adapter. The AC Power adaptor maybe used whether or not the rechargeable Ni-MH batteries ar installed.

| te When the Battery becomes exhausted or drops below operating voltage will          | 1      |
|--------------------------------------------------------------------------------------|--------|
| dimmer or brighter worning                                                           | •      |
| The eliveline better about the replaced of eliveline betteries are installed. In sec |        |
| The alkaline ballery should be replaced it alkaline balleries are installed. In case | ;      |
| rechargeable batteries are installed. The battery will be automatically recharged    | 1      |
| while connected with AC Adapter.                                                     |        |
| Rechargeable Battery is charged while using AC Adapter. Recharging time will be      | 9      |
| shorten if the hattery is charged at Botary Switch "OFF" position                    |        |
| When installed Ni-MH Batteny is totally drain out, yony rare case. Meter may not     | ŧ      |
| property operate with AC Adoptor. In this case, replaced the drained out Ni Mi       | L<br>I |
| property operate with AU Adapter. In this case, recharge the drained out NI-IVIH     | 1      |
| battery(being installed inside meter) with AC Adapter for about 5 minutes - Meter    | r      |
| Rotary Switch at "OFF" position.                                                     |        |

## **12. Product Standards and Specifications**

### OSCILLOSCOPE

| MODEL                     | 820                                  | 840                                                       | 860           |
|---------------------------|--------------------------------------|-----------------------------------------------------------|---------------|
|                           | 20MHZ                                | 40MHZ                                                     | 60MHZ         |
| BANDWIDTH/<br>SAMPLE RATE | Real Sampling<br>100MS/s Per Channel | Real Sampling 100MS/s per Channel, 200 MS/s Single Channl |               |
|                           | 200MS/s Single Channel               | with 2.5 GS/s Rep                                         | etive Samling |

| INPUT             |                             |
|-------------------|-----------------------------|
| Input Channeis    | 2 Channels                  |
| Input Coupling    | DC, AC, GND                 |
| Input Impedance   | $1MQ \pm 1\%, 20pF \pm 3pF$ |
| Probe Attenuation | x1 or x10                   |
| Max Input         | 300V(direct input)          |
|                   | 600V(through 10:1 Probe)    |

### VERTICAL

| Vertical Resolution | 8-Bit                          |
|---------------------|--------------------------------|
| VOLTS/DIV Range     | 5 mV/div~100 V/div(1,2,5 Step) |
| Offset(Position)    | $\pm 5$ div from center        |
| Vertical Accuracy   | ±3%                            |

| HORIZONTAL              |                    |                     |           |
|-------------------------|--------------------|---------------------|-----------|
| MODEL                   | 820                | 840                 | 860       |
| SEC/DIV Range           | 50 ns/div~50 s/div | 10ns/div~50 s/div   |           |
| Time Base Accuracy      | $\pm 0.01\%$       |                     |           |
| Position Range          | pre-Trigger : 20di | v max. Post-Trigger | : 1000div |
| Delay Resolution        | 1/250 of screen di | ameter              |           |
| Delay Accuracy          | 0.04 divisions     |                     |           |
| Delta Time              | + 20/              |                     |           |
| Measurement Accuracy    | <u> </u>           |                     |           |
| Modes                   | Main, XY           |                     |           |
| XY                      | Yes                |                     |           |
| Horizental Pan and Zoom | Yes                |                     |           |

| TRIGGER             |                                                                                                    |  |
|---------------------|----------------------------------------------------------------------------------------------------|--|
| Sources             | ChannlA and B                                                                                                    |  |
| Modes               | Normal, Single, Roll, Auto Trigger                                                                                                    |  |
| Advanced Selections | Edge, Pulsewidth, Pattern Video                                                                                                    |  |
| Edge                | Trigger on arising or Falling edge of any source                                                                                                    |  |
| Pulsewidth          | Trigger on apositive or negative pulsewidth of any source larger than, less than, equal to or not equal th duration width 200 nS $\sim$ 10S                 |  |
| TV                  | NTSC, PAL, SECAM, Normal Video, Even field, Odd field, Line #select                                                                                         |  |
| TV Sensitivity      | 0.7 div trigger Level                                                                                                    |  |
| Auto Scale          | Yes                                                                                                    |  |
| Range               | $\pm 10$ div from center of screen                                                                                                    |  |
| Level Accuracy      | $\pm 0.4$ divisions                                                                                                    |  |
| Level Resolutions   | 500 pixels                                                                                                    |  |
| Sensitivity         | DC 5MHz - 0.5div 1.5 divisions                                                                                                    |  |
| Noise Rejections    | Yes                                                                                                    |  |
| Coupling Modes      | DC: DC Coupled trigger<br>AC:AC Coupled trigger cutoff frequency < 1HZ<br>HF-Reject:>50KHz<br>LF-Reject:>30KHz<br>Noise Reject:3times the DC coupled limits |  |

| ACQUISITION                           |                                        |            |     |
|---------------------------------------|----------------------------------------|------------|-----|
| MODEL                                 | 820                                    | 840        | 860 |
| Real-Time                             | 200MS/s single channel,                |            |     |
| Sample Rate                           | 100MS/s per chan                       | inel       |     |
| Waveform Interpolation                | Dot, Linear, Sine,                     | Pulse      |     |
| Record Length                         | 125 Kbytes/chann                       | el         |     |
| Acquisition Mode                      | Sample, Peak Detect, Envelope, Average |            |     |
| Peak Detection                        | 10ns                                   |            |     |
| Average                               | 2-256                                  |            |     |
| Vertical Resolution                   | 8bit                                   |            |     |
| Same Rate Accuracy                    | / 100ppm                               |            |     |
| Minimum Sample Rate 100MS/s(250 ns to |                                        | o 50S/div) |     |

| MEASUREMENT              |                                                                                                    |
|--------------------------|----------------------------------------------------------------------------------------------------|
| Automatic<br>Measurement | Peak-to-peak, Maximum, Amplitude, Top, Base,<br>Positive/Negative Overshoot, Preshoot, RMS Mean, One<br>Cycle Mean, Frequency Period, + Width, -Width, + -<br>Duty Cycle, Rise time, Fall Time, Delay, Phase shift. |
| Waveform Math            | CH A+CH B, CH A-CH B, CH B -CH A                                                                                                    |
| Cursors                  | Delta V Voltage                                                                                                    |
| Delta V                  | Voltage diff Between cursors                                                                                                    |
| Delta T                  | Time difference between cursors                                                                                                    |
| FFT                      | Model 840/860/800X only                                                                                                    |
| Windows                  | Rectangular, Hamming, Hanning, Blackman- Harris                                                                                                    |
| Amplitude Display        | Variable dB(1/2/5/10 dB)                                                                                                    |
| Maximum Frequency        | 1.25 GHz                                                                                                    |

| FUNCTIONS   |                                            |  |
|-------------|--------------------------------------------|--|
| Save/Recall | 10Waveforms, 10 Settings                   |  |
| Zoom        | Direct Time/Volt conversion                |  |
| XY Mode     | X Axis Channel Input - YAxis Channel Input |  |

### MULTIMETER

| COUNTS | Autoranging 6000 Count, 35/6 digit with ananlog |  |
|--------|-------------------------------------------------|--|
|        | Bargraph display                                |  |

| DC VOLTAGE          |                                        |
|---------------------|----------------------------------------|
| Range               | 600mV-1000V                            |
| Accuracy            | $\pm$ (0.3%+10digit)                   |
| Input Impedance     | 10Mohm                                 |
| Overload Protection | 1,000v DC or AC Peak within 10 Seconds |

### AC VOLTAGE(True RMS)

| Range               | 6V-600Vat 30KHz, True RMS              |  |
|---------------------|----------------------------------------|--|
| Accuracy            | ±(0.75%+10 digit) at 50-1KHz           |  |
|                     | ± (2.0%+10 digit) at 1-30KHz           |  |
| Overload Protection | 1,000V DC or AC Peak within 10 Seconds |  |

### RESISTANCE

| Range               | 600 ohm - 60M ohm                                |  |
|---------------------|--------------------------------------------------|--|
| Accuracy            | 600 ohm-6M ohm $\pm$ (0.5%+10 digit)             |  |
|                     | $60 \text{ Mohm} \pm (1.0\% + 10 \text{ digit})$ |  |
| Overload Protection | 250V DC or AC Peak within 10 Seconds.            |  |

### CAPACITANCE

| Range    | 60nF - 300uF                      |
|----------|-----------------------------------|
| Accuracy | $\pm (2.0\% + 10 \text{ digits})$ |

### OTHER MEASUREMENTS

| Diode Check                                                    | Accuracy:2%                                                      |  |
|----------------------------------------------------------------|------------------------------------------------------------------|--|
| Continuity                                                     | less than 60 ohm, Buzzer Sound                                   |  |
| MIN/MAX/AVG                                                    | Records Minimum, Average and Maximum readings with Time Stamping |  |
| Temperature, %<br>Relative Humidity,<br>High-Current, Pressure | Through external adapter                                         |  |

### DISPLAY

| Display Device   | $3.9''$ , $320 \times 240$ MONO LCD with Backlight |  |
|------------------|----------------------------------------------------|--|
| Display Contrast | Adjustable                                         |  |
| Persistence Mode | Channel and Math function are displayed dimmer for |  |
|                  | previous Acquistion                                |  |

| OPERATION | Rotary Encoder, 12Keys |
|-----------|------------------------|
|-----------|------------------------|

| USABILITY & SUPPORTABILITY |                                                                                 |  |
|----------------------------|---------------------------------------------------------------------------------|--|
| USB Flash memory host      | Option                                                                          |  |
| USB for PC Interface       | USB2.0 Client                                                                   |  |
| Self Test                  | Power on Test, Diagnostic Test                                                  |  |
| Self Calibration           | Failure message, Calibration Abort, Calibration Factor,<br>Non-Volatile Factors |  |
| Help system                |                                                                                 |  |
| User Interface             |                                                                                 |  |

| DIMENSIONS | &WEIGHT |
|------------|---------|
|------------|---------|

 $107mm(W) \times 220mm(H) \times 55mm(D) / 4.2'' \times 8.3'' \times 2.2'', 1.5kg / 3.3lbs$  Net meter

### POWER

Power Adapter(DC 12V/2A) With Internal charger

NIMH Rechargeable Battery Pack 2 × 3.6V / 2800mAh

| STANDARD ACCESSORIES                         |          |  |
|----------------------------------------------|----------|--|
| DESCRIPTION                                  | QUANTITY |  |
| Power adapter and charger                    | 1        |  |
| User's Manual in CD or Printed Manual        | 1        |  |
| Passive Probe: 20Mhz/40Mhz CAT III 300V(1:1) | 2        |  |
| 2PCS or 60Mhz CAT II 600V(10:1) 2PCS         | 2        |  |
| Test Lead(Red, Black) 1000V DC CAT II        | 1        |  |
| Holster case                                 | 1        |  |
| USB Interface Package in CD                  | 1        |  |

### **OPTIONAL ACCESSORIES**

| PRODUCT             | NUMBER | DESCRIPTION                   |
|---------------------|--------|-------------------------------|
| Battery Pack        | 8B     | NIMH Rechargable Battery Pack |
| Temp Adapter        | 9050   | Temp Adapter(°C°F)            |
| Current Adapter     | 8CA    | AC 1000A Current Adapter      |
| Current Adapter     | 8ADC   | AC/DC 1,000A Current Adapter  |
| Carrying Bag        | 8CB    | Carrying Bag with schoulder   |
| USB Flash Memory    | 8F     | USB Flash Memory Internal     |
| (Host)              |        | System & Port(USB Host)       |
| Car Cigarette Cable | 8CC    | Car Cigarette Cable           |

### **13. REVISIONS & REMARK**

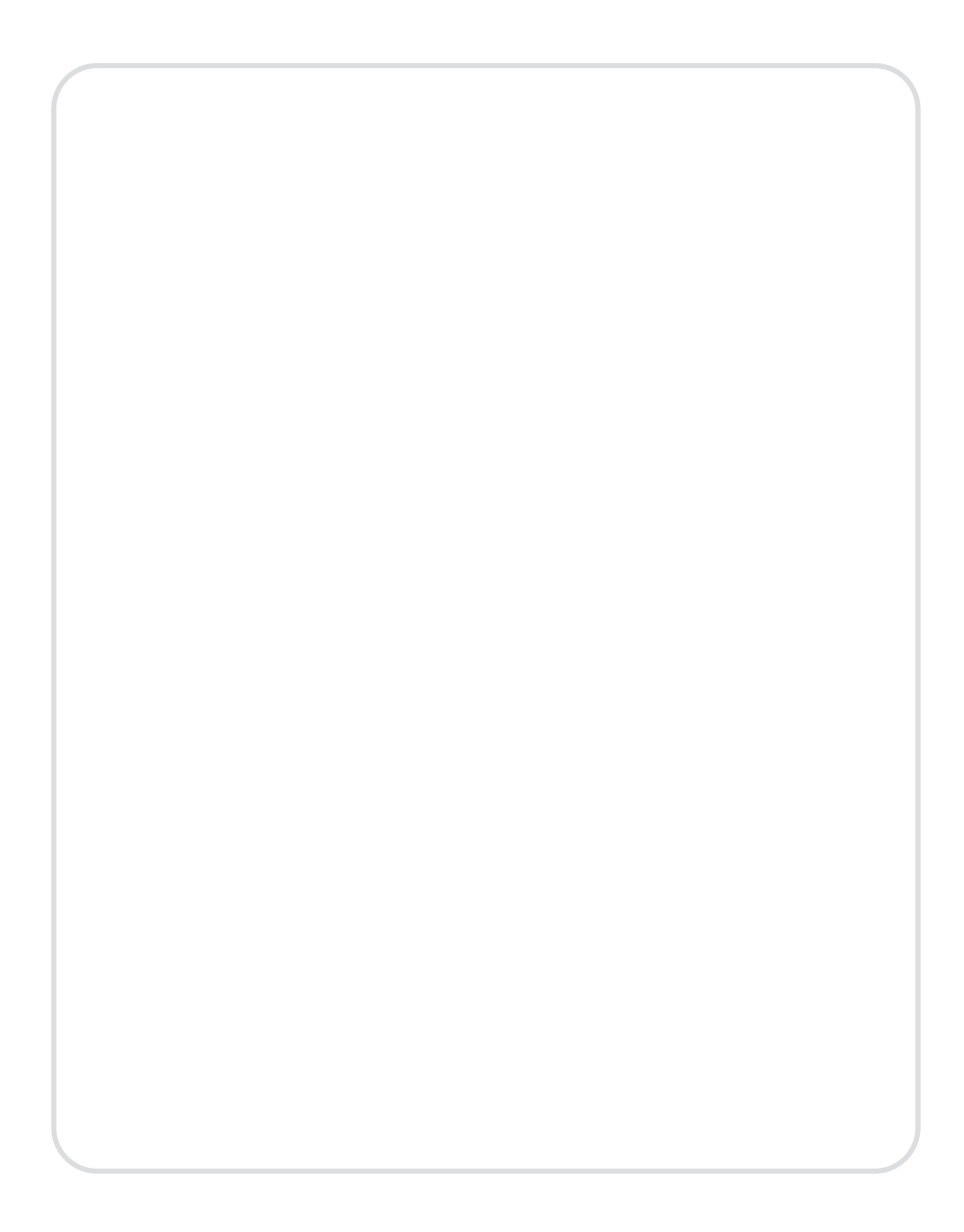

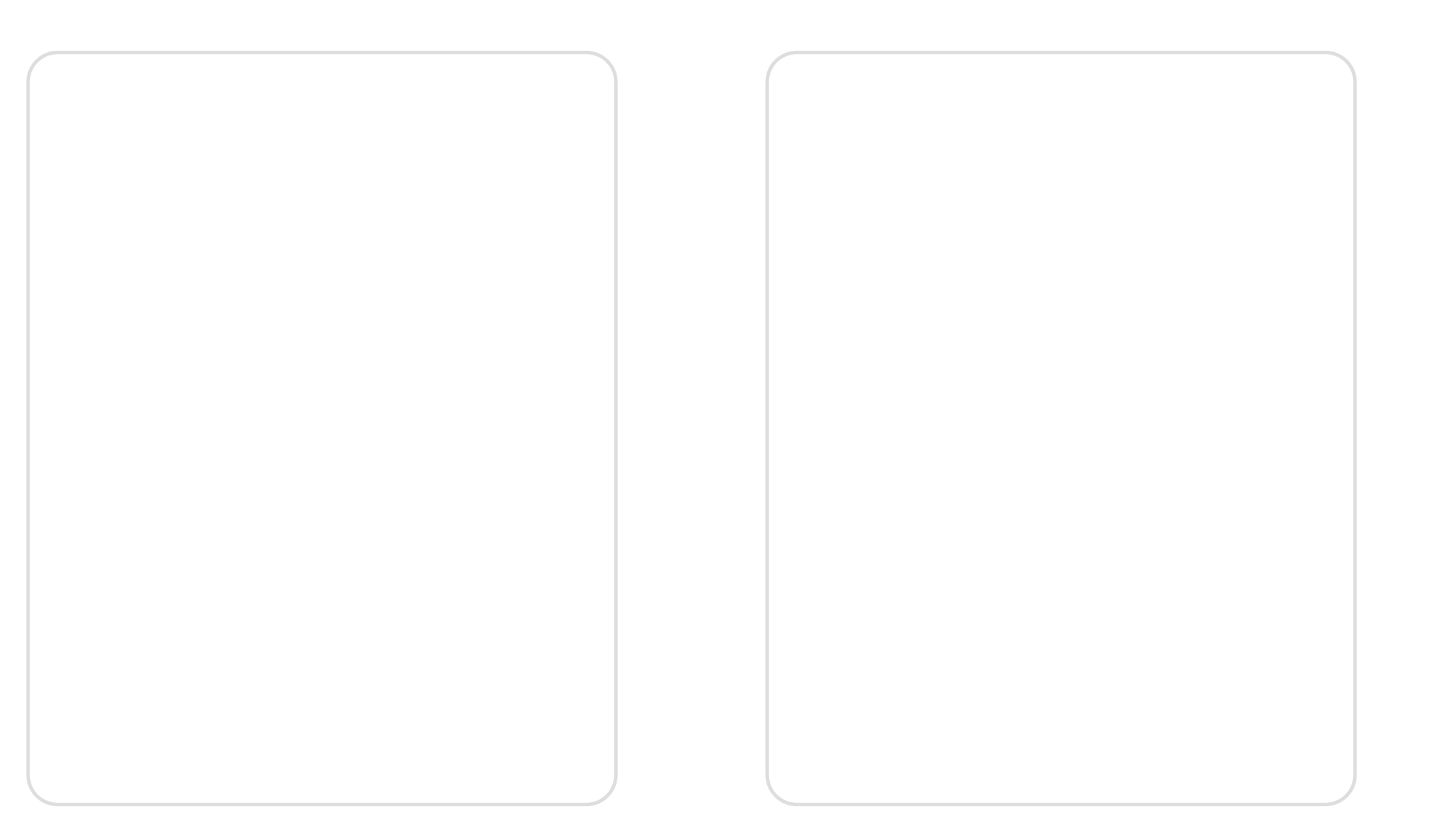

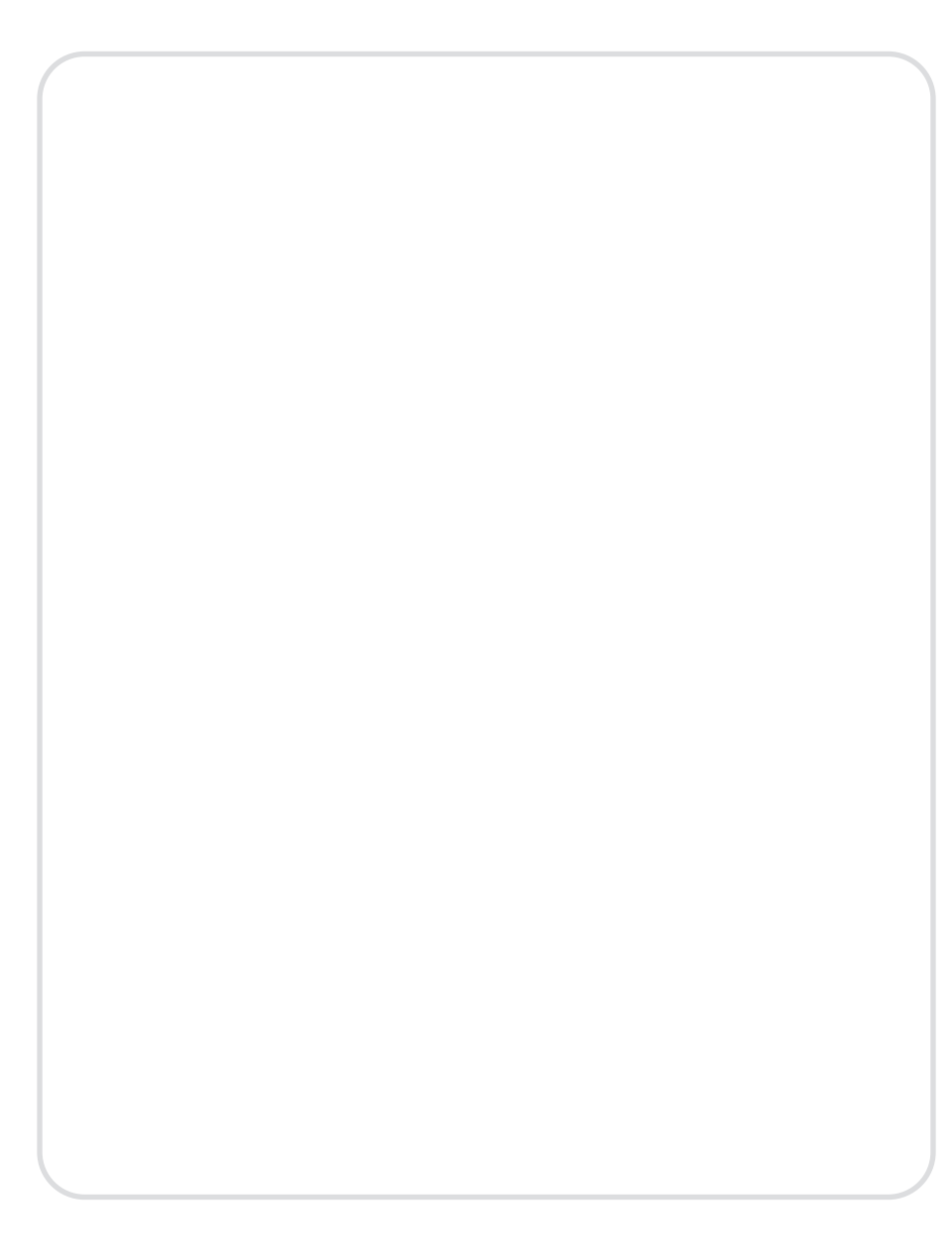